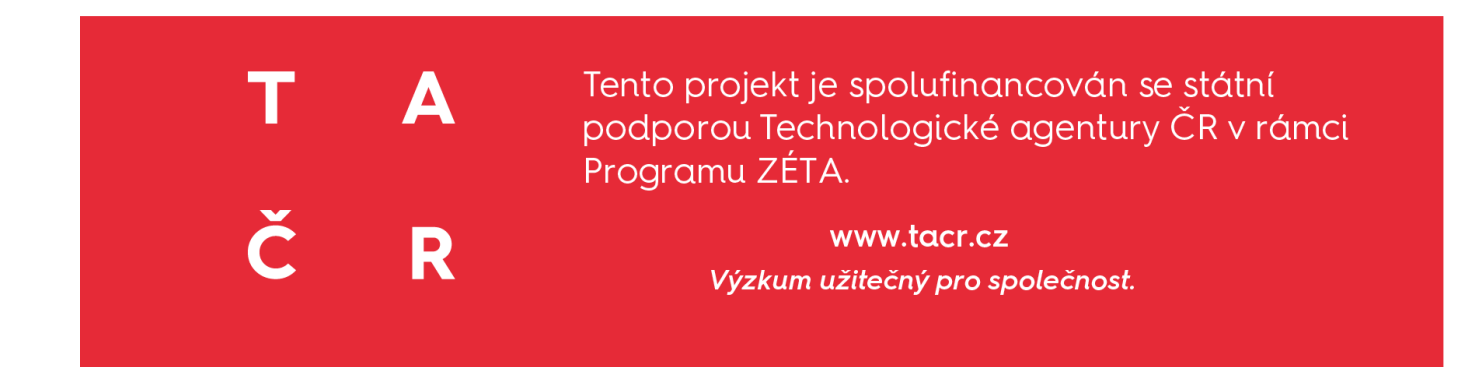

# NÁVOD NA STAŽENÍ, SPUŠTĚNÍ A POUŽÍVÁNÍ BETA VERZE MOBILNÍ APLIKACE "SMART TRAINING"

FAKULTA SPORTOVNÍCH STUDIÍ MU CODE CREATOR

2021

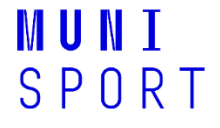

T A Č R POPIS BETA VERZE MOBILNÍ APLIKACE

NÁVOD NA STAŽENÍ BETA VERZE MOBILNÍ APLIKACE

# NÁVOD NA SPUŠTĚNÍ BETA VERZE MOBILNÍ APLIKACE

#### NÁVOD NA POUŽÍVÁNÍ BETA VERZE MOBILNÍ APLIKACE

SPORTOVEC

Nastavení

Diagnostika únavy

Monitoring únavy

Měření srdeční frekvence (SF)

Prevence únavy

## TRENÉR/RODIČ

Nastavení

Diagnostika únavy

Testování (pouze u trenéra)

#### POPIS BETA VERZE MOBILNÍ APLIKACE

Tato aplikace vznikla v rámci projektu TAČR - Zéta: Vytvoření mobilní aplikace pro screening a diagnostiku únavy u mladých sportovců.

Dle zadávací dokumentace je beta verze aplikace rozdělena do tří částí. Každý klient proto při registraci volí jednu ze tří uživatelských verzí: SPORTOVEC, TRENÉR, RODIČ.

Každý z tohoto uživatelského profilu obsahuje hlavní okno, které se skládá min. vždy ze dvou složek: DIAGNOSTIKA ÚNAVY a PREVENCE ÚNAVY. Každý uživatelský účet má pak část NASTAVENÍ. DIAGNOSTICKÁ ČÁST vychází z vlastního měření a dosavadních publikovaných výsledků jiných odborníků. Vytvořený algoritmus se nachází v části NASTAVENÍ UŽIVATELE SPORTOVCE, kde sportovec vyplňuje vstupní dotazník. Na základě vyplnění dotazníku a následného vyhodnocení pomocí algoritmu, aplikace stanoví sportovci riziko únavy pomocí semaforu (zelená, oranžová, červená). DIAGNOSTICKÁ ČÁST se liší u SPORTOVCE a TRENÉRA/RODIČE (viz. níže). Beta verze aplikace obsahuje EMOTIKONY pro jednoduší hodnocení vybraných stavů/pocitů v diagnostické části. Obsahuje také SEMAFORY, které graficky vyjadřují riziko, resp. míru únavy. Tyto semafory jsou doplněné o text s vyhodnocením a následným doporučením. Součástí PREVENCE ÚNAVY jsou VIDEA určena především pro sportovce a pdf dokumenty určeny pro rodiče a trenéry. Ale všichni mají možnost dostat se jak k videím, tak pdf dokumentům. SPORTOVEC má navíc možnost výběr MONITORINGU a MĚŘENÍ SRDEČNÍ FREKVENCE (SF). TRENÉR v základním okně má odkaz na pdf dokument, který navrhuje další možnosti TESTOVÁNÍ.

| SPORTOVEC                | TRENÉR                         | RODIČ                          |
|--------------------------|--------------------------------|--------------------------------|
| Nastavení                | Nastavení                      | Nastavení                      |
| HLAVNÍ MENU              | HLAVNÍ MENU                    | HLAVNÍ MENU                    |
| Diagnostika únavy        | Diagnostika únavy              | Diagnostika únavy              |
| Prevence únavy (videa)   | Prevence únavy (pdf dokumenty) | Prevence únavy (pdf dokumenty) |
| Monitoring únavy         | Testování                      |                                |
| Měření srdeční frekvence |                                |                                |

Přehledné dělení aplikace dle uživatele:

## NÁVOD NA STAŽENÍ BETA VERZE MOBILNÍ APLIKACE

Tato část obsahuje NÁVOD NA STAŽENÍ, NÁVOD NA SPUŠTĚNÍ A NÁVOD NA POUŽÍVÁNÍ BETA VERZE MOBILNÍ APLIKACE PRO UŽIVATELE. Je potřeba, aby uživatel pokračoval dle jednotlivých kroků.

## NÁVOD NA STAŽENÍ

Níže najdete odkaz, na kterém lze beta verzi mobilní aplikace stáhnout:

#### ANDROID:

Aplikaci pro Android najdete na níže uvedeném odkazu: Soubor SmartTraining.apk si stáhněte do android telefonu a nainstalujte dle obvyklého postupu daného mobilního zařízení. Ke stahování aplikace je nutné mít povoleno stahování aplikací do vašeho mobilního zařízení.

https://serverside.codecreator.cz/aplikace/apks/SmartTraining.apk

#### iOS:

Aplikaci pro iOS nainstalujete dle následujícího postupu:

- 1. V Safari na zařízení iOS otevřete stránku: https://serverside.codecreator.cz/aplikace
- Pro přihlášení použijte údaje: uživatelské jméno: smarttraining@fsps.muni.cz heslo: heslo

| •••• 02.CZ 4G 13:03 ••                            | 7 🕅 1 % 🛄 | •II 02.C | Z 4G                             | 13:04                                    | @ 🕫 🛱 1              | % 🗲 |
|---------------------------------------------------|-----------|----------|----------------------------------|------------------------------------------|----------------------|-----|
| AA Nezabezpečené – .codecreato                    | pr.cz Č   | AA       | Nezabezpečen                     | é — .codec                               | reator.cz            | S   |
| Přihlášený uživatel: Martina Bernacil<br>Odhlásit | ková      | F        | Přihlášený uživate<br>Odhlásit   | I: Martina Be                            | rnaciková            |     |
| Pro všechny                                       |           |          | Pro                              | všechny                                  |                      |     |
| SmartTraining 1.0.0                               | TALOVAT   |          | "serverside<br>chce nains<br>Sma | .codecreat<br>talovat apli<br>rtTraining | or.cz"<br>ikaci<br>v | AT  |
|                                                   |           |          | Zrušit                           | Nainst                                   | alovat               |     |
| < > ①                                             | G         | <        |                                  | Û                                        | Ш                    |     |
|                                                   |           |          |                                  |                                          |                      |     |

3. Klikněte na tlačítko INSTALOVAT a potvrďte dotaz – zvolte NAINSTALOVAT.

4. Aplikace se nainstaluje na plochu iOS zařízení.

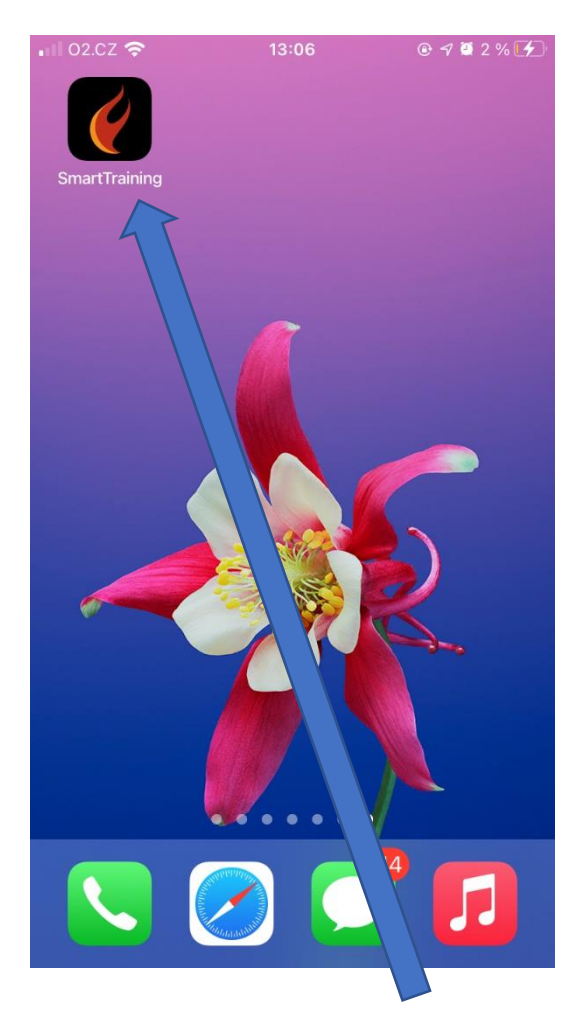

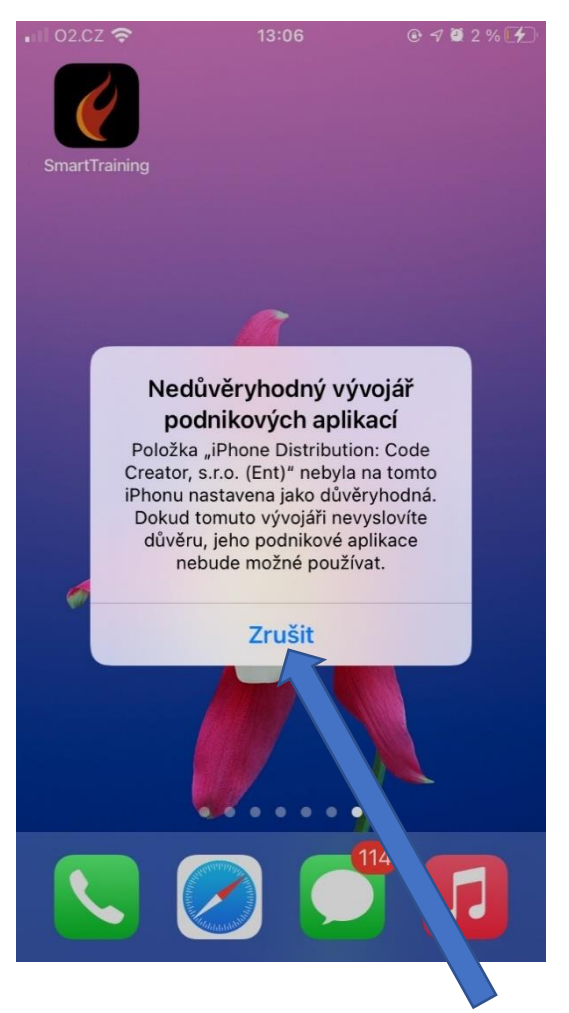

- 5. Klikněte na ikonku aplikace SmartTraining. Zobrazí se hlášení, že aplikaci nelze spustit. Potvrďte Zrušit.
- 6. Otevřete NASTAVENÍ telefonu a zvolte řádek Obecné, odscrolujte dolů a potvrďte Profily a správa zařízení.

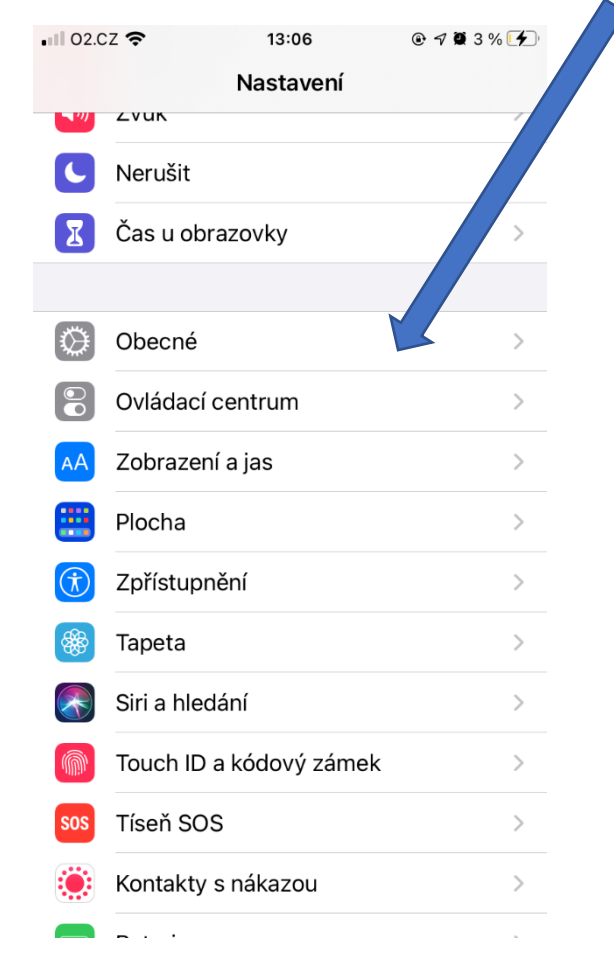

| • II 02.CZ 🗢     | 13:06       | g 🖉 3 %          | <b>4</b> |
|------------------|-------------|------------------|----------|
| < Nastavení      | Obecné      |                  |          |
| Aktualizace na p | ozadí       |                  | >        |
|                  |             |                  |          |
| Datum a čas      |             |                  | >        |
| Klávesnice       |             |                  | >        |
| Písma            |             |                  | >        |
| Jazyk a oblast   |             |                  | >        |
| Slovník          |             |                  | >        |
|                  |             |                  |          |
| VPN              |             | Nepřipojeno      | >        |
| Správa zařízení  | Code Create | or, s.r.o. (Ent) | >        |
|                  |             |                  |          |
| Právní informace | a standardy |                  | >        |
|                  |             |                  |          |
| Resetovat        |             |                  | >        |
|                  |             |                  |          |

#### Vypnout

7. Klikněte na Code Creator, s.r.o. (Ent) a zvolte Důvěřovat vývojáři.

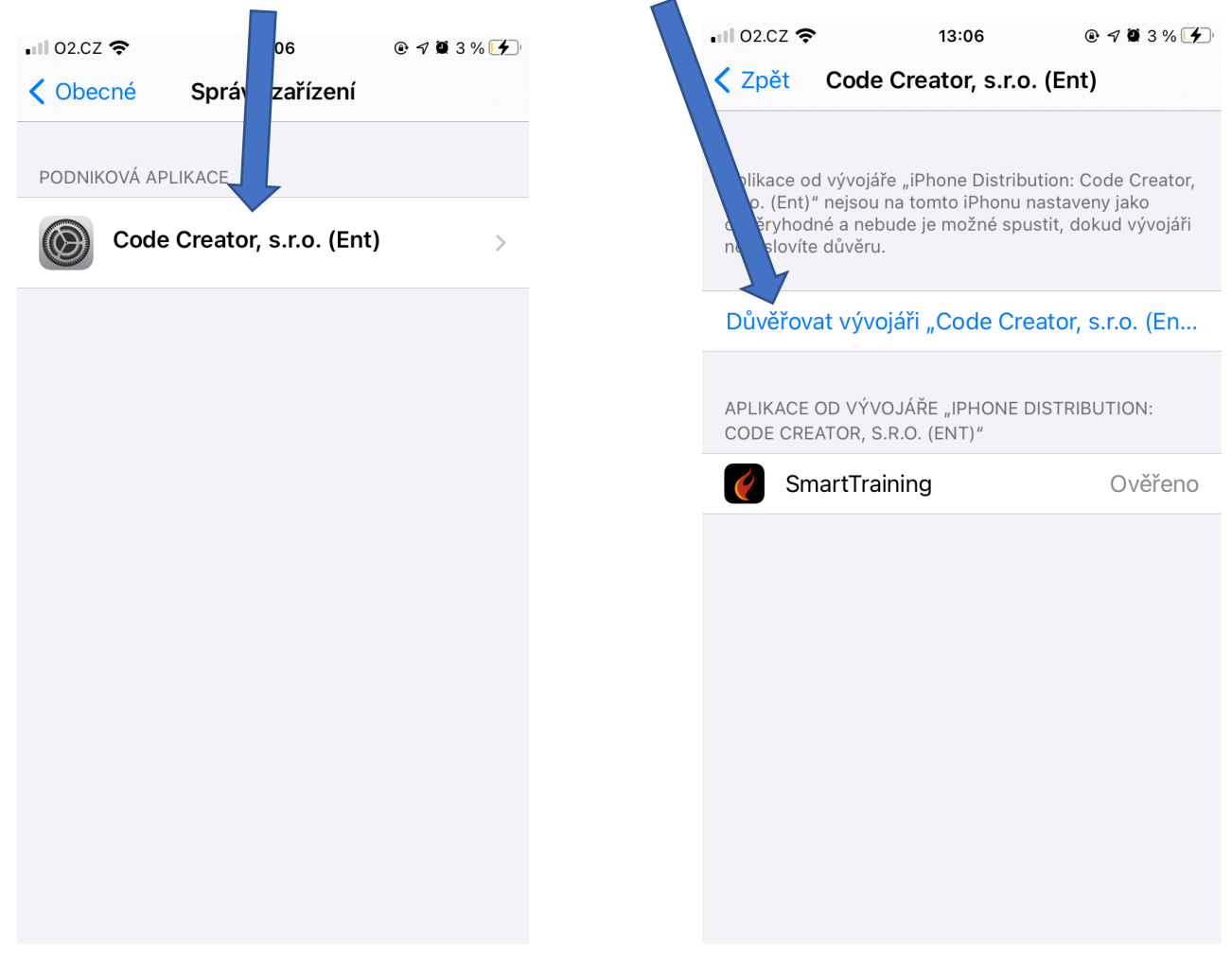

8. Poté již můžete aplikaci spustit kliknutím na ikonu SmartTraining.

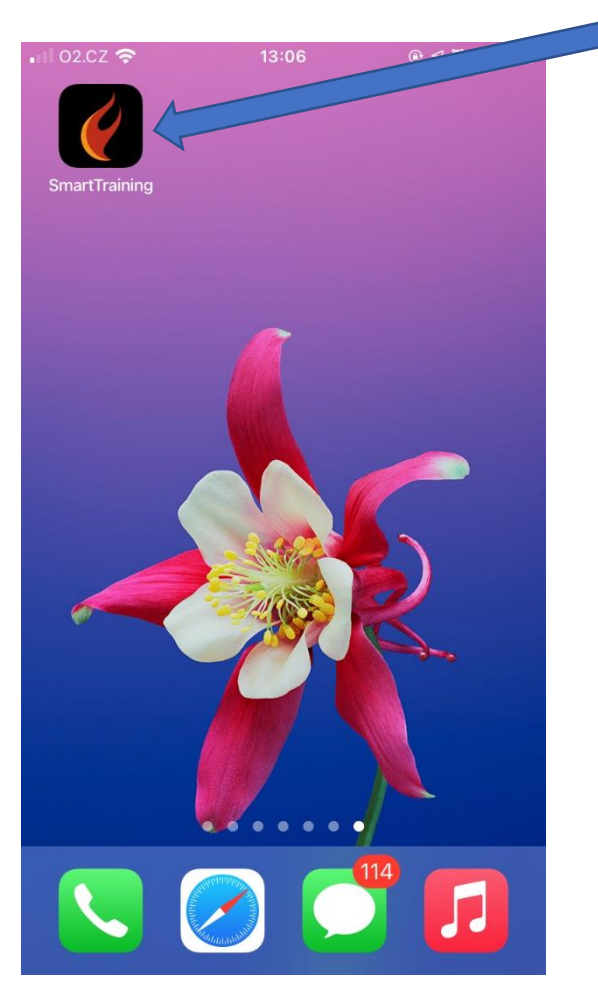

# NÁVOD NA SPUŠTĚNÍ BETA VERZE MOBILNÍ APLIKACE

Při spuštění aplikace lze provést registraci nebo lze zvolit přednastavené uživatele a zvolit Přihlásit se:

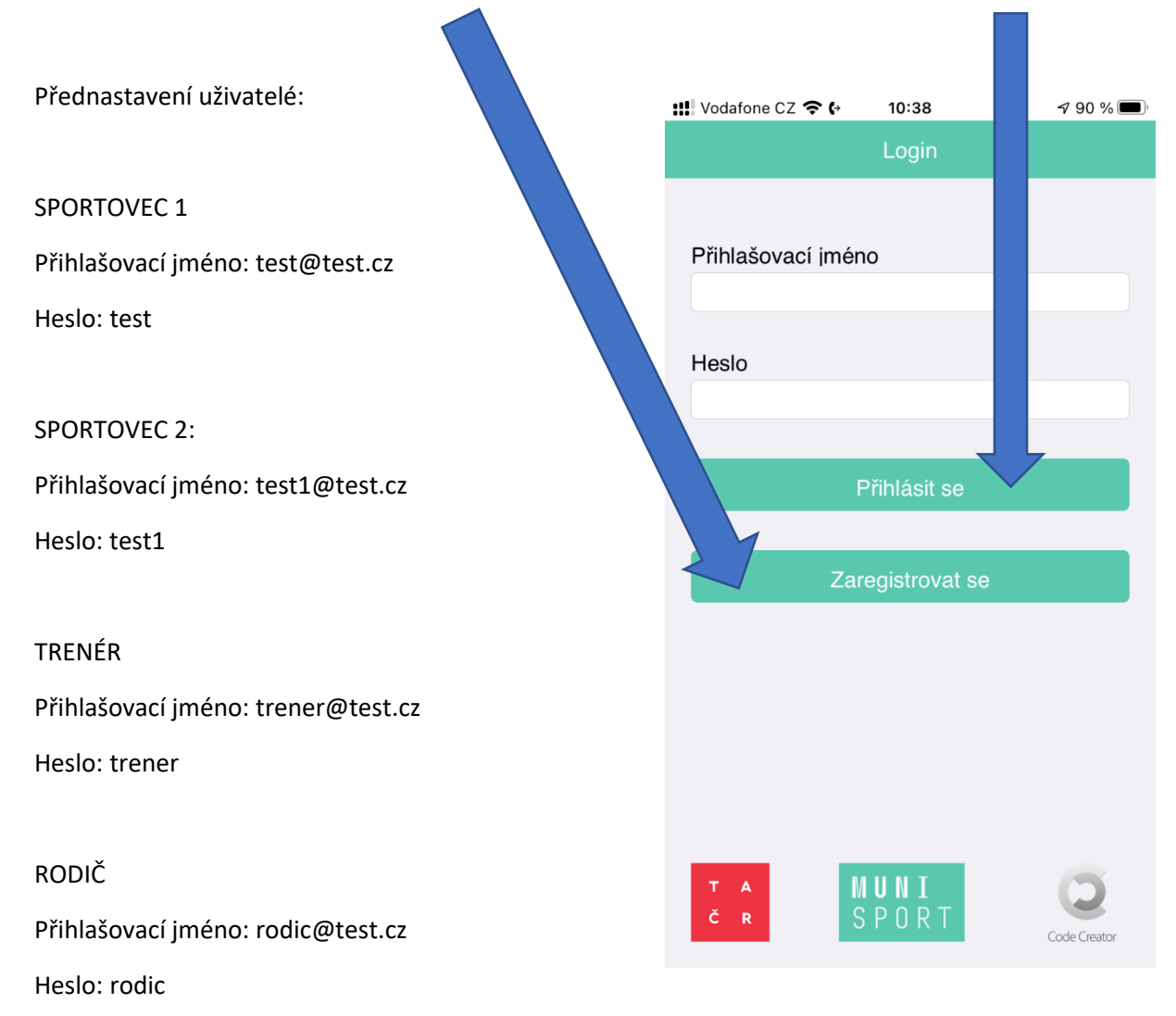

#### SPORTOVEC

Při spuštění aplikace se zobrazí následující obrazovka. Uživatel nejprve provede NASTAVENÍ (viz. další strana).

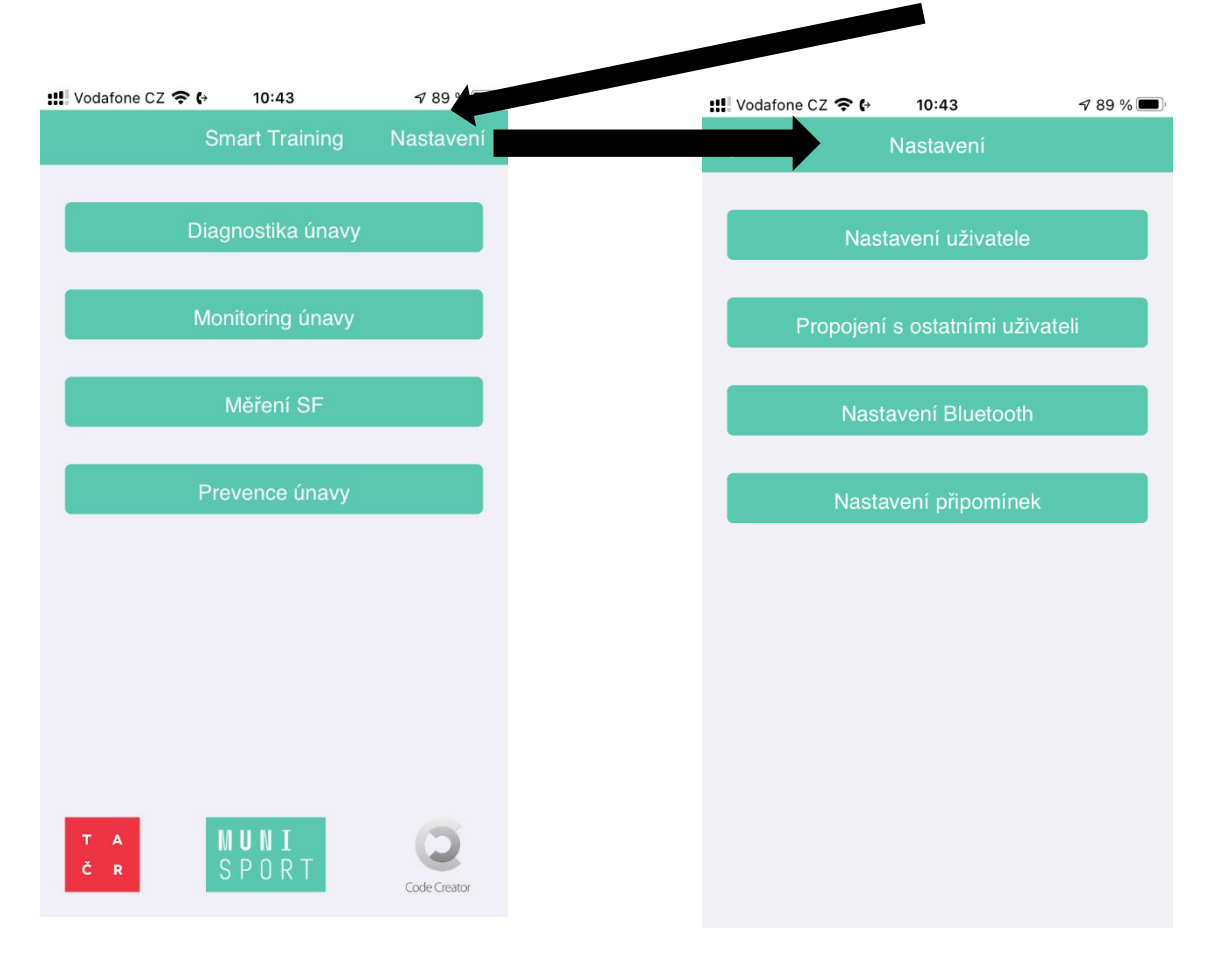

V NASTAVENÍ lze také požádat o propojení s jiným uživatelem (SPORTOVEC, TRENÉR, RODIČ). Druhá strana musím tuto žádost propojit. SPORTOVEC v NASTAVENÍ najde taktéž Nastavení Bluetooth, potřebné pro spárování hrudního pásu pro měření srdeční frekvence a variability srdeční frekvence. Dále v nastavení lze zadat nastavení připomínek, upozornění. A lze v této části aplikace udělat odhlášení uživatele a přihlásit se jako jiný uživatel.

Při výběru NASTAVENÍ UŽIVATELE je nejprve uživatel vyzván k vyplnění základních údajů a následně vyplní vstupní dotazníku.

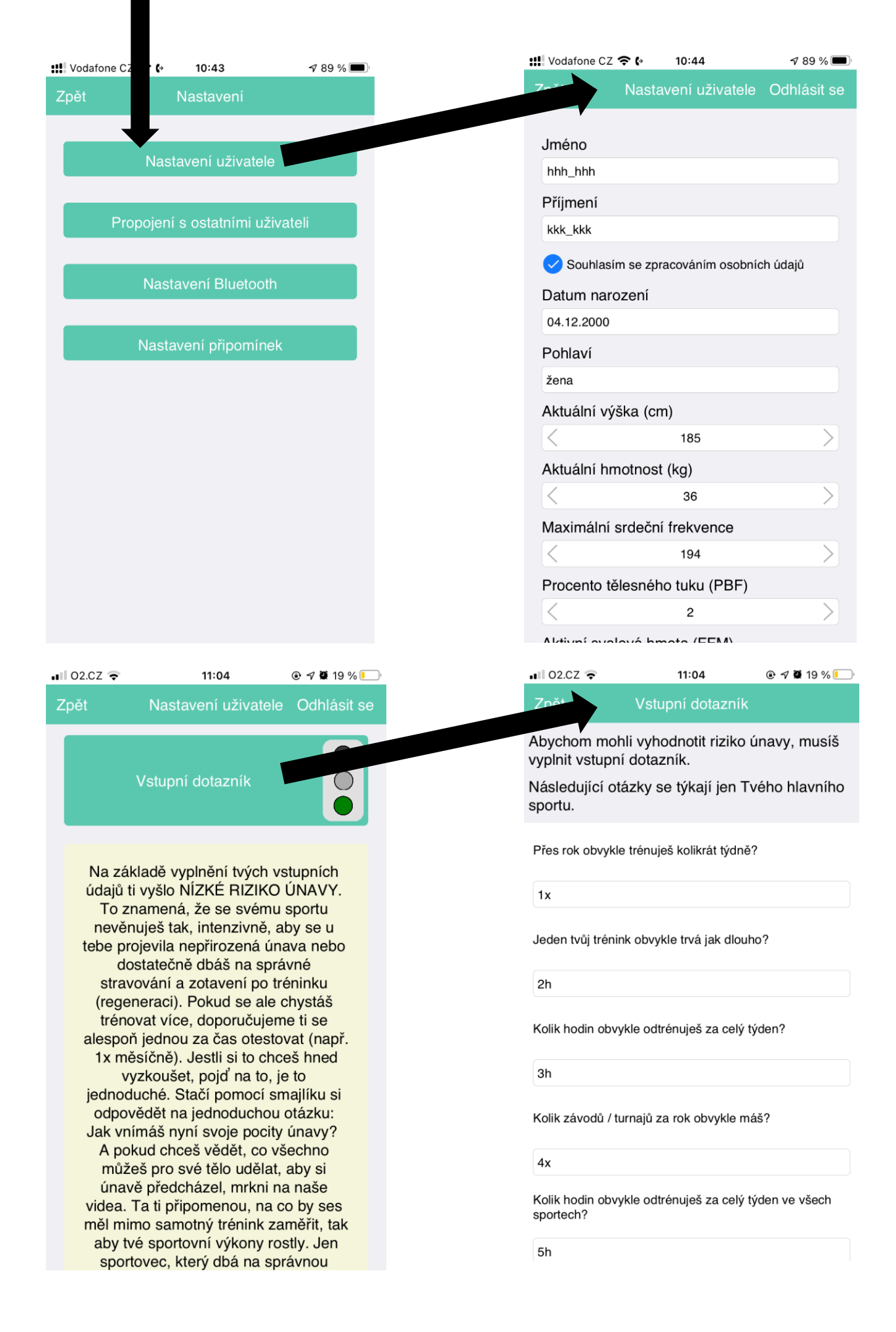

| 🖁 Vodafone CZ 🗢 | <b>€</b> → 10:44       | ⋪ 89 % 🔳    | \   | / nastavení uživatle, lze také pro  |
|-----------------|------------------------|-------------|-----|-------------------------------------|
| Zpět I          | Nastavení uživatele    | Odhlásit se | F F | přihlásit se znovu jako jiný uživat |
| Jméno           |                        |             |     |                                     |
| hhh_hhh         |                        |             |     |                                     |
| Příjmení        |                        |             |     |                                     |
| kkk_kkk         |                        |             |     |                                     |
| 🗸 Souhlasím     | se zpracováním osobníc | ch údajů    |     |                                     |
| Datum naroz     | ení                    |             |     |                                     |
| 04.12.2000      |                        |             |     |                                     |
| Pohlaví         |                        |             |     |                                     |
| žena            |                        |             |     |                                     |
| Aktuální výšk   | ka (cm)                |             |     |                                     |
| <               | 185                    | >           |     |                                     |
| Aktuální hmo    | otnost (kg)            |             |     |                                     |
| <               | 36                     | $\geq$      |     |                                     |
| Maximální sr    | deční frekvence        |             |     |                                     |
| <               | 194                    | >           |     |                                     |
| Procento těle   | esného tuku (PBF)      |             |     |                                     |
| <               | 2                      | $\geq$      |     |                                     |
| Altivní ovolo   | vé broto (EEM)         |             |     |                                     |

Dále lze provést PROPOJENÍ S OSTATNÍMI UŽIVATELI. Buď vybrat ze seznamu a nebo zadat emailem uživatele.

| Nastave uživatele   Propojení s ostatními uživateli   Nastavení Bluetooth   Nastavení připomínek                                                                                                    | s uživatelem zadejte jeho em<br>Odesi<br>JŽIVATELÉ |
|----------------------------------------------------------------------------------------------------|----------------------------------------------------|
| Propojeni s ostatnimi uživateli   Nastaveni Bluetooth   Nastaveni připomínek   PROPOJENÍ UŽIVATELÉ test @test.cz test @test.cz <ptest @test.cz<="" p=""> test @test.cz test @test.cz test</ptest> | JŽIVATELÉ                                          |
| Propojeni s ostatnimi uživateli   Nastaveni Bluetooth   Nastaveni připomínek   PROPOJENÍ UŽIVATELÉ   test@test.cz   rodic@test.cz   trener@test.cz                                                                                                    | JŽIVATELÉ                                          |
| Nastavení Bluetooth     test@test.cz       Nastavení připomínek     rodic@test.cz                                                                                                    |                                                    |
| Nastavení Bluetooth       test1@test.cz         Nastavení připomínek       rodic@test.cz                                                                                                    |                                                    |
| Nastavení připomínek       rodic@test.cz         Vastavení připomínek       trener@test.cz                                                                                                    |                                                    |
| Nastavení připomínek trener@test.cz                                                                                                    |                                                    |
|                                                                                                    |                                                    |
|                                                                                                    |                                                    |
|                                                                                                    |                                                    |
|                                                                                                    |                                                    |
|                                                                                                    |                                                    |
|                                                                                                    |                                                    |
|                                                                                                    |                                                    |
|                                                                                                    |                                                    |
|                                                                                                    |                                                    |

V nastavení lze také vybrat NASTAVENÍ BLUETOOTH. Po rozkliknutí lze vybrat dostupné zařízení monitorující SF.

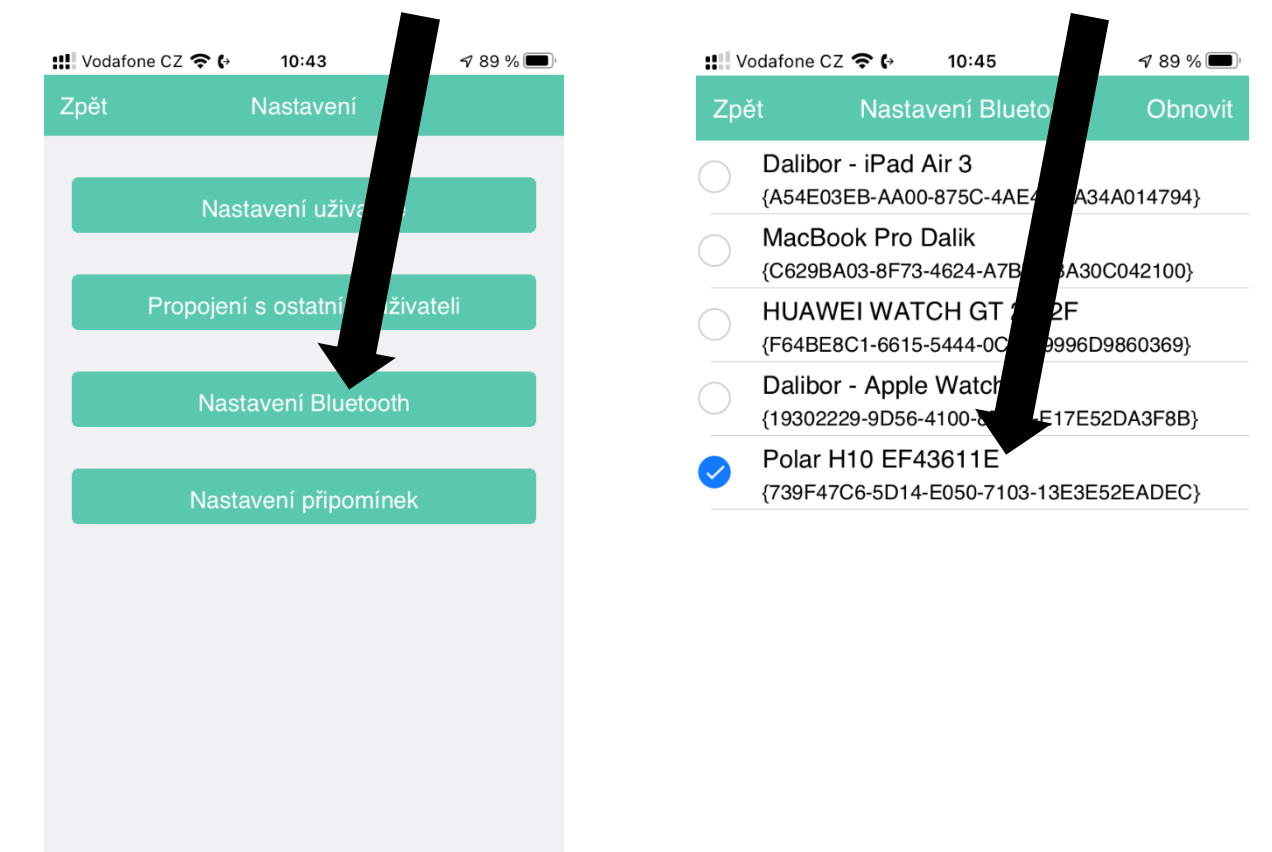

Poslední volbou v NASTAVENÍ je NASTAVENÍ PŘIPOMÍNEK. Kde lze vybrat možnost vyskakování notifikací.

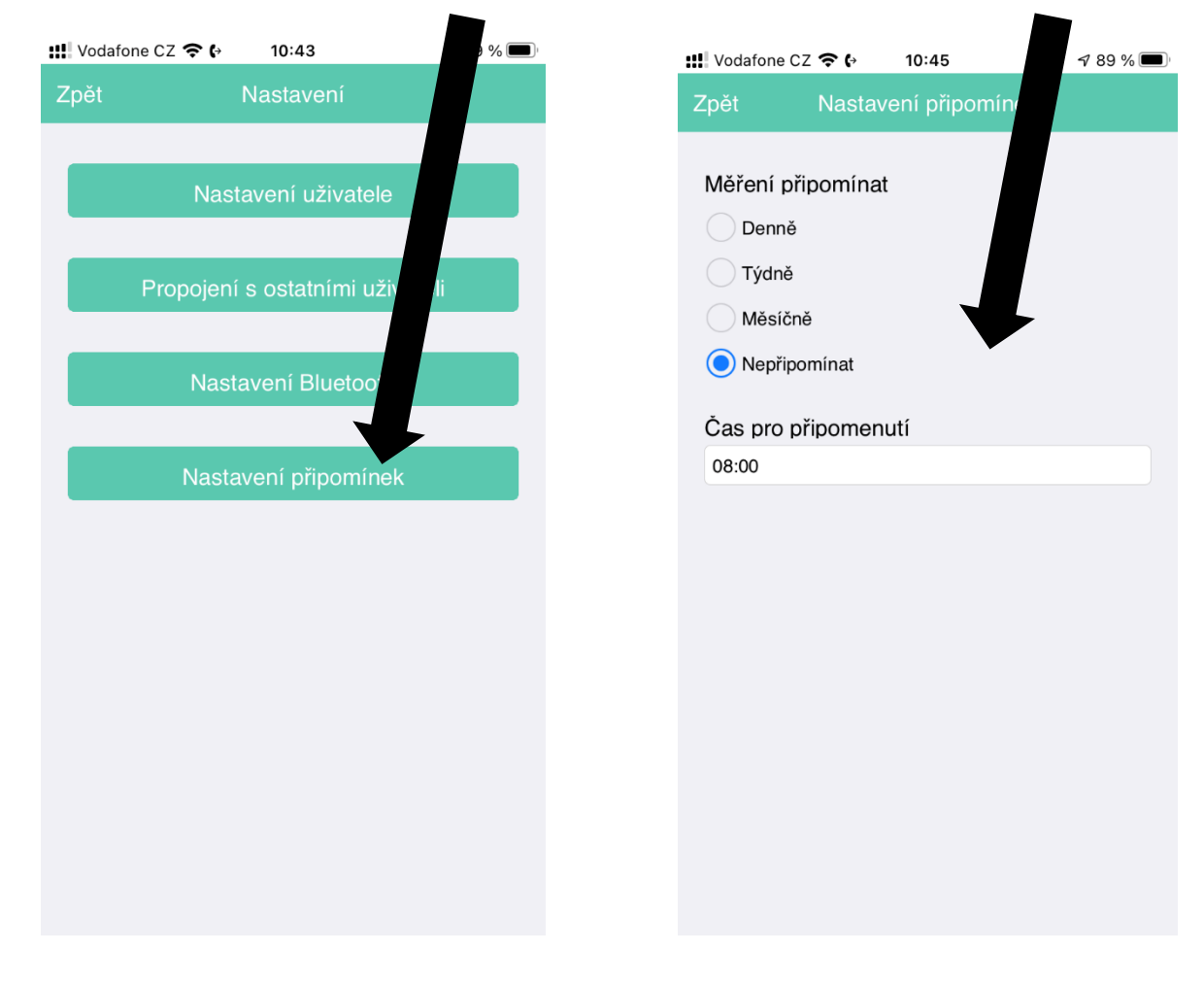

V hlavním okně má sportovec možnost výběru z těchto činností:

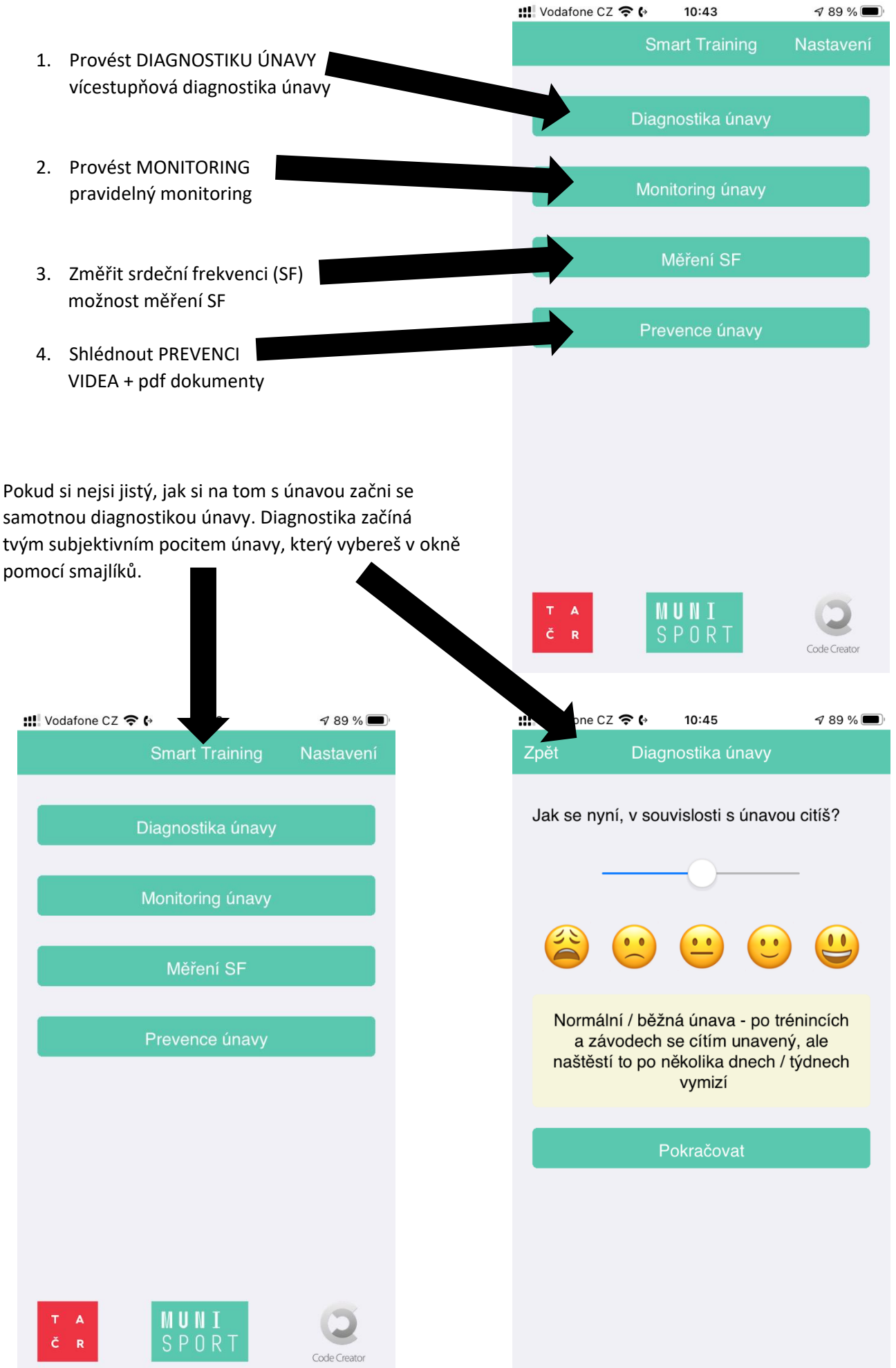

Jakmile v předchozím okně vybereš příslušného smajlíka, klikni na tlačítko pokračovat a otevře se ti okno s vyhodnocením. Pokud se ti na semaforu objeví červená barva, doporučujeme kliknout na tlačítko POKRAČOVAT, tak aby si přešel na další část DIAGNOSTIKY. V případě zelené a oranžové doporučujeme prostudovat PREVENCI.

Pokud si vybral pokračovat tak přecházíš na další stupeň diagnostiky, nyní kromě únavy vyplňuješ své pocity k dalším stavům (spánek, bolest svalů, stres). Opět na konci okna klikni na pokračovat a budeš přesměrován do okna vyhodnocení.

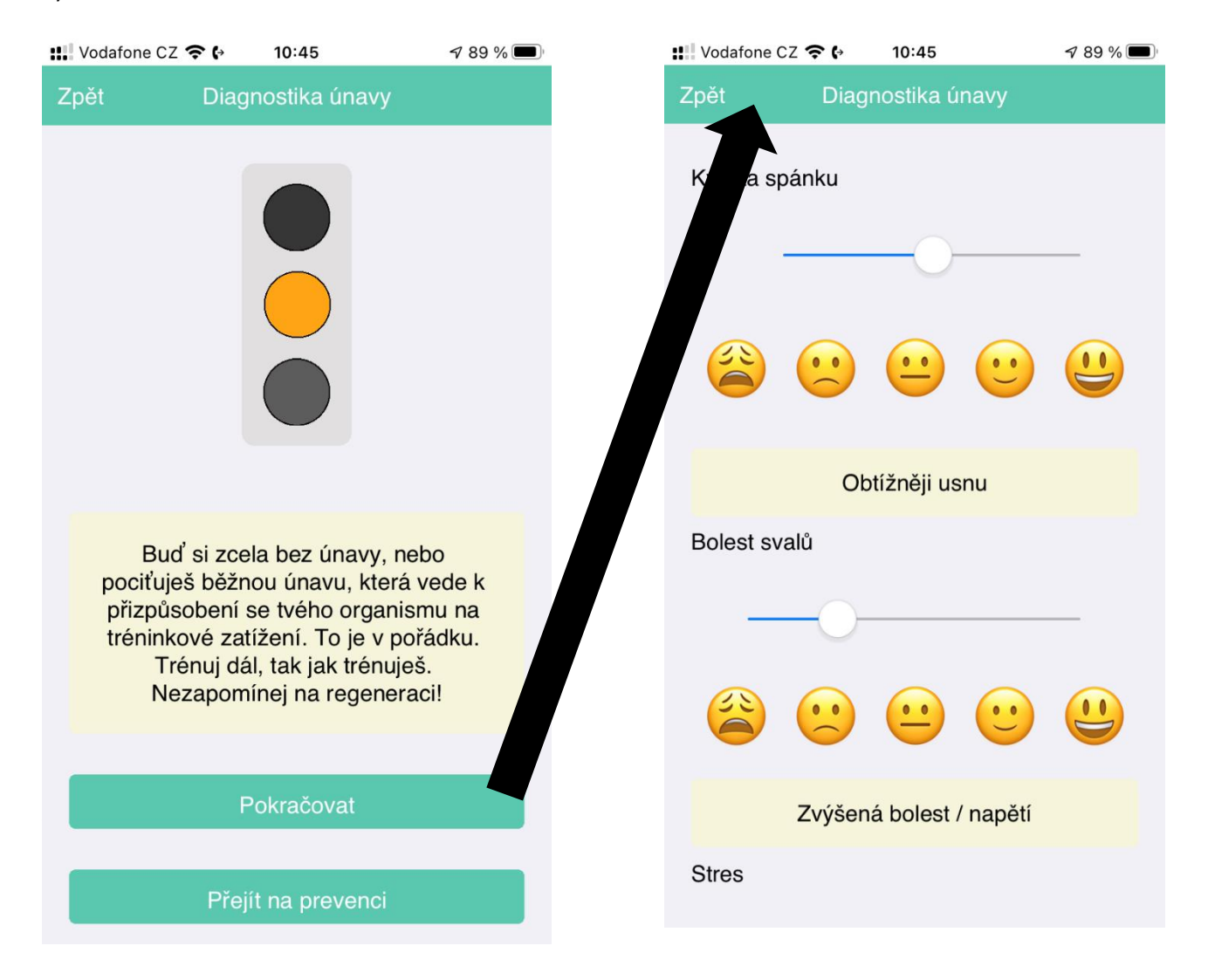

Pokud se ti semafor opět zbarvil do červena přejdi na další stupeň diagnostiky. Nyní budeš přesměrován do části, kde se diagnostika dělí do více složek: SRDCE, ENERGIE, HLAVA a ZDRAVÍ. Ideální je postupně vyplnit všechny složky této části. Ale pokud z jakéhokoliv důvodu vyplníš jen určitou část, taktéž už můžeš dostat informaci o tom, zda se u tebe náhodou nenacházejí známky přepětí či přetrénování.

Další stupeň diagnostiky tě přesune na obrazovku, kde se diagnostika větví do dalších složek:

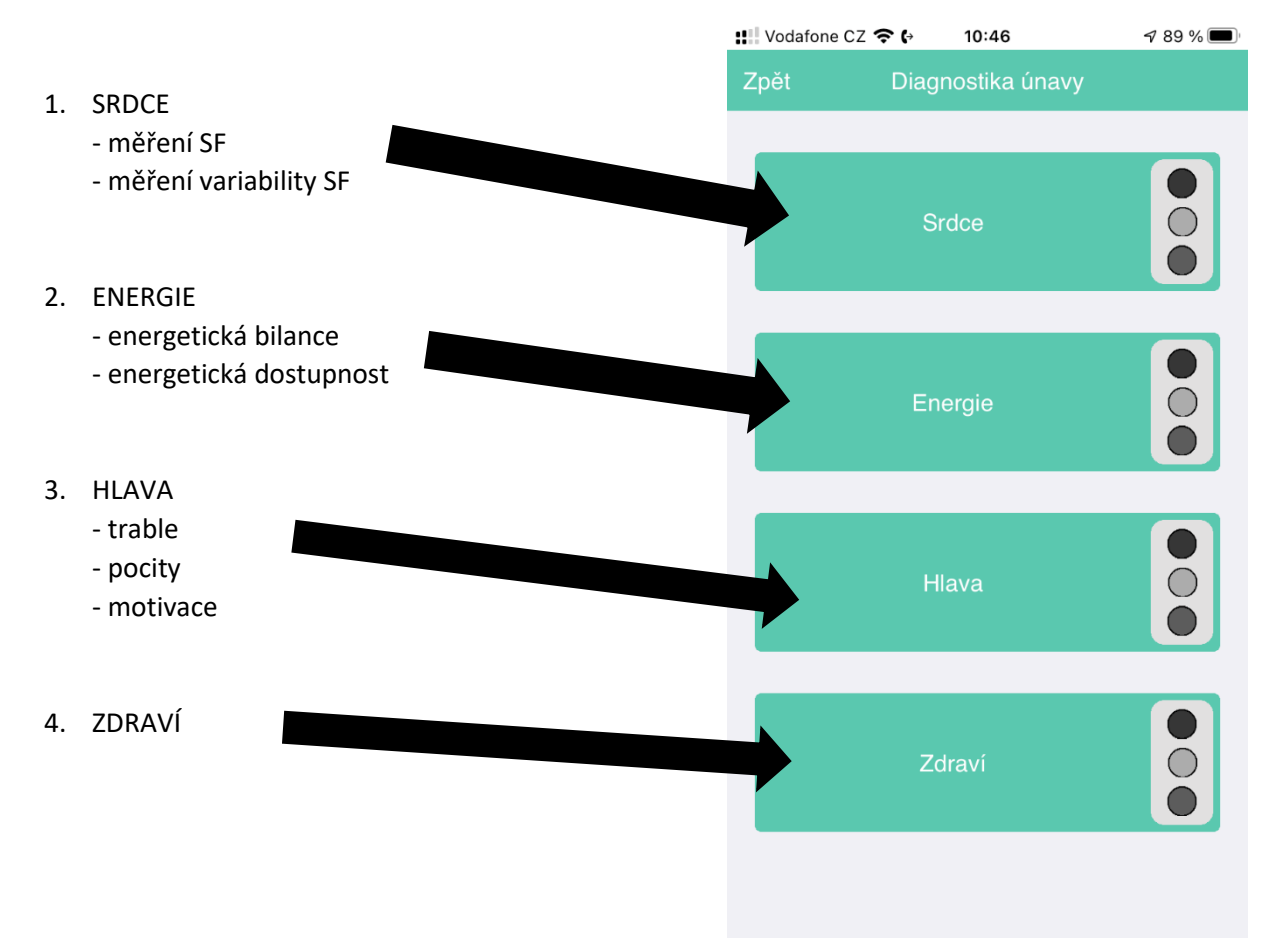

Pokud ses rozhodl tuto část diagnostiky začít SRDCEM, můžeš začít s měřením klidové SF (HR) nebo variability SF.

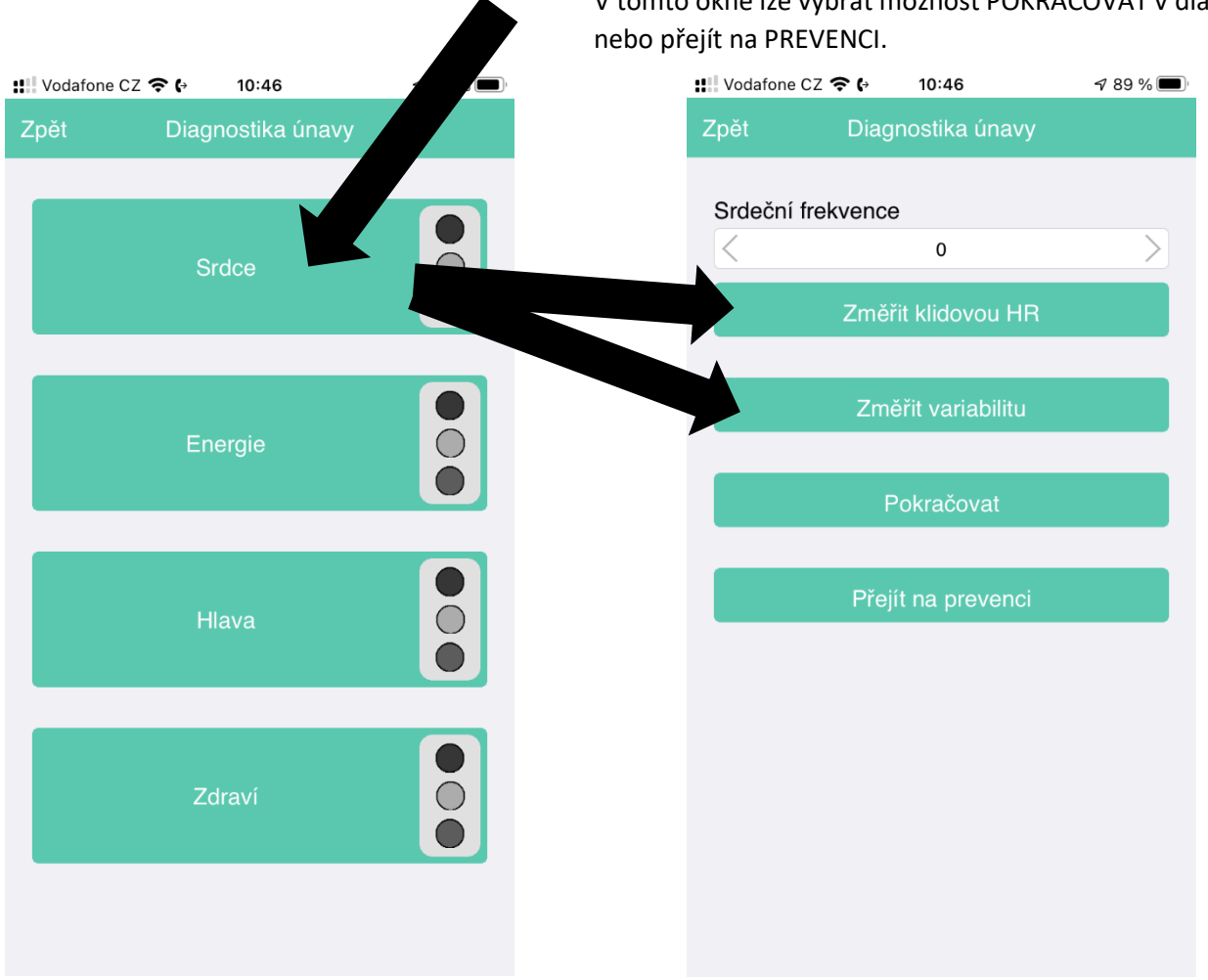

V tomto okně lze vybrat možnost POKRAČOVAT v diagnostice

Doporučujeme začít s klidovou srdeční frekvencí, buď můžeš aktuální hodnotu zadat (např. změřil si pomocí chytrých hodinek či náramku) nebo ji můžeš pomocí aplikace změřit, pokud vlastníš hrudní pás (v aplikaci je přednastaveno pro hrudní pás POLAR H10). Před měřením je třeba hrudní pás spárovat s mobilním zařízení v NASTAVENÍ APLIKACE.

| Vodafone ( | CZ 죽 🚱 10:46       | 🔊 89 % 🔳 | III Vodafone CZ 🧟                              | <b>\$ (</b> → 10:46                                         | 🕈 89 % 🔳                |
|------------|--------------------|----------|------------------------------------------------|-------------------------------------------------------------|-------------------------|
| Zpět       | Diagnostika únavy  |          | Zpět                                           | Měření HR                                                   | Obnovit                 |
| Srdeční f  | irekvence          |          | F                                              | Polar H10 EF43611E                                          |                         |
| <          | 0                  |          |                                                |                                                             |                         |
|            | Změřit klidovou HR |          |                                                |                                                             |                         |
|            | Změřit variabilitu |          | 6                                              | 64 tepů za minutu                                           |                         |
|            |                    |          |                                                | 64 průměrně                                                 |                         |
|            | Pokračovat         |          |                                                |                                                             |                         |
|            | Přejít na prevenci |          |                                                |                                                             |                         |
|            |                    |          |                                                |                                                             |                         |
|            |                    |          |                                                |                                                             |                         |
|            |                    |          |                                                |                                                             |                         |
|            |                    |          |                                                |                                                             |                         |
|            |                    |          |                                                |                                                             |                         |
|            |                    |          |                                                | <b>C</b> 10:47                                              |                         |
|            |                    |          | Zpět                                           | Měření variability                                          | Obnovit                 |
|            |                    |          | F                                              | Polar H10 EF43611E                                          |                         |
|            |                    |          |                                                |                                                             |                         |
|            |                    |          |                                                |                                                             |                         |
|            |                    |          | 6                                              | 63 tepů za minutu                                           |                         |
|            |                    |          |                                                | 0,93                                                        |                         |
|            |                    |          | Nasaď si hru<br>spusť v aplik<br>srdeční frekv | udní pás, lehni si, uklic<br>:aci na mobilu měření<br>/ence | lni se a<br>variability |
|            |                    |          |                                                | Spustit měření                                              |                         |
|            |                    |          |                                                |                                                             |                         |
|            |                    |          |                                                |                                                             |                         |
|            |                    |          |                                                |                                                             |                         |
|            |                    |          |                                                |                                                             |                         |
|            |                    |          |                                                |                                                             |                         |

Další složkou 2. stupně je ENERGIE, hodnocení ENERGETICKÉ BILANCE a ENERGETICKÉ DOSTUPNOSTI sportovce. Nedostatek energie při náročných tréninkových dnech může mít za následek prohlubující se únavu a vznik přetrénování. Zjistit energetickou bilanci lze ze stanovení energetické potřeby a energetického příjmu.

| Zpět       Diagnostika únavy         Zpět       Energelická bilance         Srdce       Pojá me zjistit kolik energie na trénování potřebuješ a pak to porovňame s tím, kolik energie na trénování potřebuješ a pak to porovňame s tím, kolik energie zden. Vyber jaký den chceš zhodnotit         Energie       Image: State strengie         Hlava       Image: State strengie strengie zden. Vyber jaký den chceš zhodnotit         Zdraví       Image: State strengie strengie zden. Vyber jaký den chceš zhodnotit         Zdraví       Image: State strengie strengie zden. Vyber jaký den chceš zhodnotit         Zdraví       Image: State strengie strengie zden. Vyber jaký den chceš zhodnotit         Zdraví       Image: State strengie strengie zden. Vyber jaký den chceš zhodnotit         Zdraví       Image: State strengie zden. Vyber jaký den chceš zhodnotit         Zdraví       Image: State strengie zden. Vyber jaký den chceš zhodnotit         Zdraví       Image: State strengie zden. Vyber jaký den chceš zhodnotit         Zdraví       Image: State strengie zden. Vyber jaký den chceš zhodnoti         Zdraví       Image: State strengie zden. Vyber jaký den chceš zhodnoti         Zdraví       Image: State strengie zden. Vyber jaký den chceš zhodnoti         Zdraví       Image: State strengie zden. Vyber jaký den chceš zhodnoti         Zdraví       Image: State strengie zden. Vyber jaký den chceš zhodno strengie zden. Vyber jaký den chceš zhodno                                                                                                    | Vodafone CZ                                                                                                    | Z <b>奈 (</b> → 10:46                                                                                                    | <b>1</b> 89 % 🔳                                            | 🔡 Vodafone CZ 🗢                                                     | <b>(</b> → 10:47                                                     | √ 88 %                                  |
|----------------------------------------------------------------------------------------------------|----------------------------------------------------------------------------------------------------|----------------------------------------------------------------------------------------------------|------------------------------------------------------------|---------------------------------------------------------------------|----------------------------------------------------------------------|-----------------------------------------|
| Srdce       Pojdme zjistit kolik energie na trénováni potřebuješ a pak to porovnáme s tim, kolik energie přijímás.         Energie       O         Hiava       O         Zdravi       O         Zdravi       O         Zdravi       O         Pokračovať       Pokračovať         Vantome CZ © t       1047         Ny pri je třeba zjistit vůj energický přijem.         Ny pri je třeba zjistit vůj energický přijem.         Ny pri je třeba zjistit vůj energický přijem.         Ny pri je třeba zjistit vůj energický přijem.         Ny pořeba aby sis ve stejný don, pro který stavane         zavi dopířeba zjistit vůj energický přijem.         pořeba aby sis ve stejný don, pro který stavane         zavi dopířeba zjistit vůj energický přijem.         pořeba zjistit vůj energický přijem.         pořeba zjistit vůj energický přijem.         pořeba zjistit vůj energický přijem.         pořeba zjistit vůj energický přijem.         pořeba zjistit vůj energický přijem.         zavi dopořeba.         zavi dopořeba.         zavi dopořeba.         zavi dopořeba.         zavi dopořeba.         zavi dopořeba.         zavi dopořeba.         zavi dopořeba.         zavi dopořeba. <tr< td=""><td>Zpět</td><td>Diagnostika únavy</td><td></td><td>Zpět E</td><td>nergetická bilance</td><td></td></tr<>                                                                                                    | Zpět                                                                                                    | Diagnostika únavy                                                                                                    |                                                            | Zpět E                                                              | nergetická bilance                                                   |                                         |
| V prvním kroku je třeba zjistit, jakou máš<br>energetickou potřebu, neboli kolik tvé télo<br>vydá energie za den. Vyber jaký den choce<br>zhodnotit:<br>Hiava<br>Pokračovat<br>Pokračovat<br>Pokračovat<br>Pokračovat<br>Pokračovat<br>Pokračovat                                                                                                    |                                                                                                    | Srdce                                                                                                    |                                                            | vé tělo pro s<br>Pojďme zjistit<br>potřebuješ a p<br>energie přijím | portování potřebuj<br>kolik energie na ti<br>bak to porovnáme<br>áš. | e energii.<br>'énování<br>s tím, kolik  |
| I lava I lava <                                                                                                    |                                                                                                    | Energie                                                                                                    | 0                                                          | V prvním krok<br>energetickou<br>vydá energie :<br>zhodnotit:       | u je třeba zjistit, ji<br>potřebu, neboli ko<br>za den. Vyber jaký   | akou máš<br>lik tvé tělo<br>i den chceš |
| Idava     Střeininkem (TŘÉNUJI LÉHCE)     Střežkým třeininkem (NAROČNÝ TŘÉNIJIK)     Energetická potřeba: 9751,9 kJ     Zdraví     Okračovat     Pokračovat                                                                                                    |                                                                                                    |                                                                                                    |                                                            | o netréninkový                                                      | ý den (NETRÉNUJI)                                                    |                                         |
| Hlava       • těžkým tréninkem (NÁROČNÝ TRĚNINK)         Zdraví       • těžkým tréninkem (NÁROČNÝ TRĚNINK)         Zdraví       • Pokračovať         Vodatone 22 • tota       • 10:47         Zpří       • 10:47         Zazamenal svý jidelnička bilance       • • • • • • • • • • • • • • • • • • •                                                                                                    |                                                                                                    |                                                                                                    |                                                            | s tréninkem                                                         | (TRÉNUJI LEHCE)                                                      |                                         |
| Image: Construction of the construction of the construc |                                                                                                    | Hlava                                                                                                    | Ŏ                                                          | s těžkým tré                                                        | ninkem (NÁROČNÝ T                                                    | RÉNINK)                                 |
| Zdraví       Pokračovať         Vodatone CZ © (*)       10:47         Zpéľ       Energetická bilance         Nyní je třeba zjistit tvůj energetický příjem. v potřeba aby sis ve stejný den, pro který si svphnil energetickou potřebu, také zaznamenal svůj jidelniček za 24 hod. Je potřeba aby sis ve stejný den, pro který si svphnil energetickú příjem. v potřeba aby sis ve stejný den, pro který si zapat veškeré zkonzumované potraviny a nápoje. Pro větší přesnost doporučujeme záznam analýzu jidelničku můžeš udlěat pomocí techto nástrojů:         zvzv. kaloricketabulky oz         zvzv. nutridata.cz         Zde vypiš hodnotu která ti výšla, pozor je nutře zadat v kJ, pokud není tak kcal svnásobit x 4,2.                                                                                                    |                                                                                                    |                                                                                                    |                                                            | Energet                                                             | tická potřeba: 975                                                   | 51,9 kJ                                 |
| It Vodalone CZ T I 10:47         Zpšt       Inergetická bilance         Nyní je třeba zjistit tvůj energetický příjem. Je potřeba aby sis ve stejný den, pro který sis vyplini lenergetickou potřebu, taký zaznamenal svůj jídelníček za 24 hod. Je potřeba si zapsat veškeré zkonzumované potraviny a nápoje. Pro větši přesnost doporučujeme záznam analýzu jídelníčku provést s rodičem.         Analýzu jídelníčku můžeš udlěat pomocí téchto nástrojů:         vzw. kaloricketabulky.cz         vzw. utridata.cz         Zde vyplš hodnotu která ti vyšla, pozor je nutné zadat v kJ, pokud není tak kcal vyňasobit x 4,2.         8200         Pokračovat                                                                                                    |                                                                                                    | Zdraví                                                                                                    |                                                            |                                                                     | Pokračovat                                                           |                                         |
| Zpet       Energeticka bilance         Nyní je třeba zjistit tvůj energetický příjem.         Je potřeba aby sis ve stejný den, pro který sis vyplnil energetickou potřebu, také         zaznamenal svůj jidelníček za 24 hod. Je potřeba si zapsat veškeré zkonzumované potraviny a nápoje. Pro větší přesnost doporučujeme záznam analýzu jidelníčku provést s rodičem.         Analýzu jidelníčku můžeš udlěat pomocí těchto nástrojů:         vwwv.kaloricketabulky.cz         vynásobit x 4,2.         Zde vypiš hodnotu která ti vyšla, pozor je nutné zadat v kJ, pokud není tak kcal vynásobit x 4,2.         Pokračovat                                                                                                    | Vodafone CZ                                                                                                    | : 🗢 🚱 10:47                                                                                                    |                                                            |                                                                     |                                                                      |                                         |
| Nyní je třeba zjistit tvůj energetický příjem.         Je potřeba aby sis ve stejný den, pro který sis vyplnil energetickou potřebu, také zaznamenal svůj jídelníček za 24 hod. Je potřeba si zapsat veškeré zkonzumované potraviny a nápoje. Pro větší přesnost doporučujeme záznam analýzu jídelníčku můžeš udlěat pomocí těchto nástrojů:         Analýzu jídelníčku můžeš udlěat pomocí těchto nástrojů:         www.kaloricketabulky.cz         vyvk.kaloricketabulky.cz         Zde vypiš hodnotu která ti vyšla, pozor je nutné zadat v kJ, pokud není tak kcal vynásobit x 4,2.         B200                                                                                                    | Zpét                                                                                                    | Energetická bilance                                                                                                    |                                                            |                                                                     |                                                                      |                                         |
| Analýzu jídelníčku můžeš udlěat pomocí<br>těchto nástrojů:<br>www.kaloricketabulky.cz<br>www.nutridata.cz<br>Zde vypiš hodnotu která ti vyšla, pozor je<br>nutné zadat v kJ, pokud není tak kcal<br>vynásobit x 4,2.<br>Pokračovat                                                                                                    | Nyní je tře<br>Je potřeba<br>sis vyplnil<br>zaznamen<br>potřeba si<br>potraviny a<br>doporučuje<br>provést s r | ba zjistit tvůj energetický p<br>a aby sis ve stejný den, pro<br>energetickou potřebu, tak<br>al svůj jídelníček za 24 ho<br>zapsat veškeré zkonzumo<br>a nápoje. Pro větší přesno<br>eme záznam analýzu jídel<br>odičem. | příjem.<br>o který<br>é<br>od. Je<br>ované<br>ost<br>níčku |                                                                     |                                                                      |                                         |
| www.kaloricketabulky.cz<br>www.nutridata.cz<br>Zde vypiš hodnotu která ti vyšla, pozor je<br>nutné zadat v kJ, pokud není tak kcal<br>vynásobit x 4,2.<br>8200<br>Pokračovat                                                                                                    | Analýzu jíc<br>těchto nás                                                                                      | delníčku můžeš udlěat por<br>trojů:                                                                                                    | mocí                                                       |                                                                     |                                                                      |                                         |
| www.nutridata.cz         Zde vypiš hodnotu která ti vyšla, pozor je         nutné zadat v kJ, pokud není tak kcal         vynásobit x 4,2.         8200         Pokračovat                                                                                                    | www.kalor                                                                                                    | icketabulky.cz                                                                                                    |                                                            |                                                                     |                                                                      |                                         |
| Zde vypiš hodnotu která ti vyšla, pozor je<br>nutné zadat v kJ, pokud není tak kcal<br>vynásobit x 4,2.<br><u>8200</u><br><u>Pokračovat</u>                                                                                                    | www.nutric                                                                                                    | data.cz                                                                                                    |                                                            |                                                                     |                                                                      |                                         |
| 8200       Pokračovat                                                                                                    | Zde vypiš<br>nutné zada<br>vynásobit :                                                                         | hodnotu která ti vyšla, poz<br>at v kJ, pokud není tak kca<br>x 4,2.                                                                                                    | zor je<br>al                                               |                                                                     |                                                                      |                                         |
| Pokračovat                                                                                                    | <                                                                                                    | 8200                                                                                                    | >                                                          |                                                                     |                                                                      |                                         |
|                                                                                                    |                                                                                                    | Pokračovat                                                                                                    |                                                            |                                                                     |                                                                      |                                         |

Pokud energetická bilance vyjde záporná o více jak 150 kJ je dobré ještě dopočítat energetickou bilanci. Zde navíc potřebuješ znát kromě energetického příjmu i energetický výdej za trénink ve sledovaném dni a aktuální hodnotu beztukové tukové hmotnosti (FFM = fat free mass) v kg.

| ‼!! Vodafone CZ 奈 🚱                                                                 | 10:48                                                                              | 1 88 % 🔳                           |
|-------------------------------------------------------------------------------------|------------------------------------------------------------------------------------|------------------------------------|
| Zpět Energet                                                                        | ická dostupnost                                                                    |                                    |
| Zkusme ještě dopo<br>dostupnost. K tom<br>vědět kolik vydáš e<br>aktuální beztukovo | očítat tvoji energe<br>u budeme potřebo<br>energie za trénink<br>ou tělesnou hmotr | tickou<br>ovat<br>a tvoji<br>nost. |
| během tréninku:                                                                     | energetickeno vy                                                                   | laeje                              |
| <                                                                                   | 250                                                                                |                                    |
| Zde vypiš hodnotu<br>tělesné hmotnosti                                              | aktuální beztuko<br>- fat free mass (kg<br>35                                      | vé<br>g)                           |
| P                                                                                   | okračovat                                                                          |                                    |
|                                                                                     |                                                                                    |                                    |
|                                                                                     |                                                                                    |                                    |

Třetí složka HLAVA je zaměřená na psychickou stránku jedince. Psychologické dotazníky tvoří nedílnou část v diagnostice únavy.

| <b>::</b> Vodafon                        | e CZ 🗢 🕻 10:46                                              | 7 89 % 🔲                      | H Vodafone CZ 🗢 🕻                                                                    | 3 10:48                                                                                                    |
|------------------------------------------|-------------------------------------------------------------|-------------------------------|--------------------------------------------------------------------------------------|----------------------------------------------------------------------------------------------------|
| Zpět                                     | Diagnostika                                                 | únavy                         | Zpět                                                                                 | liagnostika únavy                                                                                                    |
|                                          | Srdce                                                       |                               | dd si nepři<br>uráží i na tvé<br>jak moc se cít<br>máš při sporto<br>ještě neopustil | rozeně unavený, tak se to<br>psychice. Pojďme se podívat,<br>íš psychicky vyčerpaný, jestli<br>vání nějaké potíže a jestli tě<br>a motivace. |
|                                          | Energie                                                     | 2                             |                                                                                      | Trable                                                                                                    |
|                                          | Hlava                                                       |                               |                                                                                      | Pocity                                                                                                    |
|                                          | Zdraví                                                      |                               |                                                                                      | Motivace                                                                                                    |
|                                          |                                                             |                               |                                                                                      |                                                                                                    |
| ••••••••••••••••••••••••••••••••••••••   |                                                             |                               |                                                                                      |                                                                                                    |
| Zpět                                     | Trable se spo                                               | ortem                         |                                                                                      |                                                                                                    |
| MÁŠ ZA I<br>PŘI TRÉN                     | POSLEDNÍ MĚSÍC<br>NINKU NEBO VÝK                            | NĚJAKÉ POTÍŽE<br>ONU/SOUTĚŽI? |                                                                                      |                                                                                                    |
| Odpověz,<br>otázky:                      | prosím, ANO nebo                                            | o NE na následující           |                                                                                      |                                                                                                    |
| Myslím si,<br>sportovní v<br>kondice v p | že úroveň mé<br>ýkonnosti / fyzické<br>poslední době klesla | ne ano                        |                                                                                      |                                                                                                    |
| Podceňuji                                | se                                                          | ne ano                        |                                                                                      |                                                                                                    |
| Zdá se mi,<br>srdce bije r               | že při odpočinku mé<br>ychleji než dříve                    | ne ano                        |                                                                                      |                                                                                                    |
| Mám horší<br>výsledky/vy                 | , nebo špatné<br>ýkon                                       | ne ano                        |                                                                                      |                                                                                                    |
| Mezi jedno<br>nemám do<br>odstup         | tlivými tréninky<br>statečný časový                         | ne ano                        |                                                                                      |                                                                                                    |

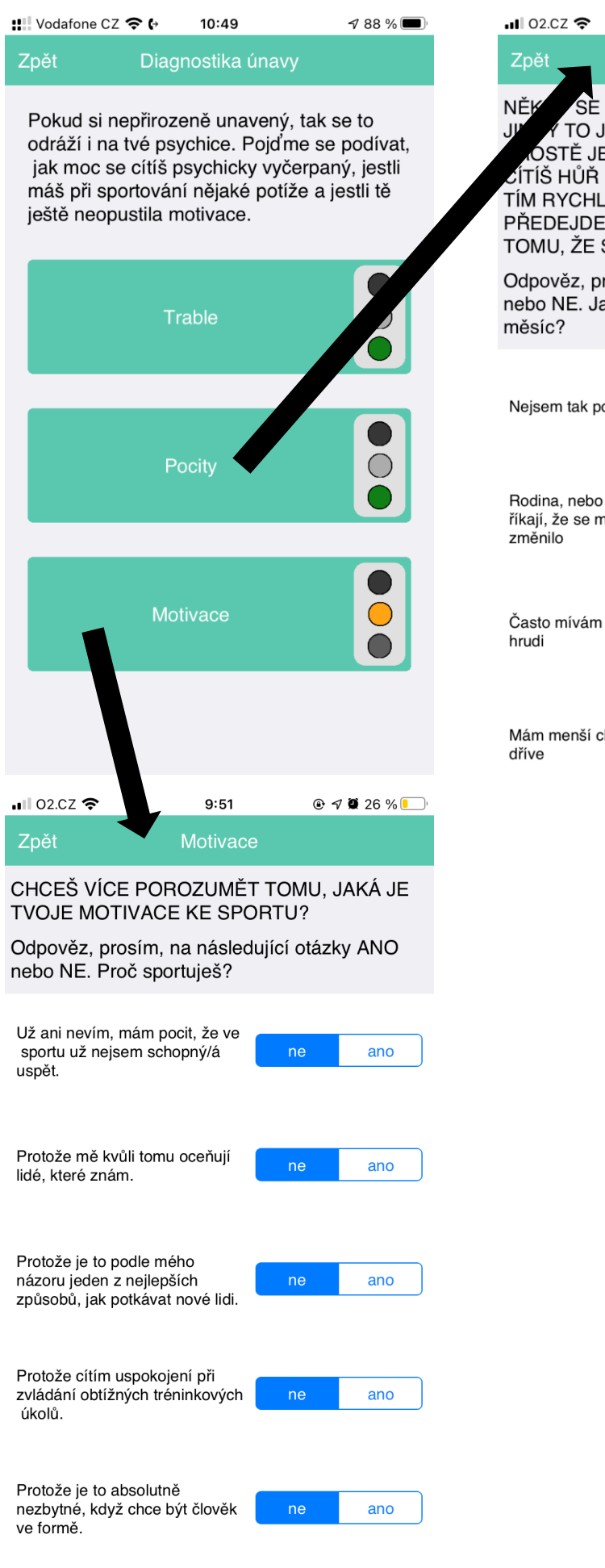

| 1 02.CZ 奈                                                                                                    | 9:51            | • 1    | <b>ğ</b> 26 % 📒 ' |  |  |  |  |  |
|----------------------------------------------------------------------------------------------------|-----------------|--------|-------------------|--|--|--|--|--|
| Zpět Psyc                                                                                                    | chická vyčer    | panost |                   |  |  |  |  |  |
| NĚK SE TRÉNUJE A SOUTĚŽÍ SNADNĚJI,<br>W Y TO JDE HŮŘE – TAK TO VE SPORTU<br>NOSTĚ JE. POKUD SE ALE DLOUHODOBĚ<br>ČÍTÍŠ HŮŘ NEŽ OBVYKLE, JE POTŘEBA S<br>TÍM RYCHLE ZAČÍT NĚCO DĚLAT –<br>PŘEDEJDEŠ TAK TŘEBA ÚRAZU, NEBO<br>TOMU, ŽE SE SPORTEM SKONČÍŠ. |                 |        |                   |  |  |  |  |  |
| Odpověz, prosím, na následující otázky ANO<br>iebo NE. Jak se obvykle cítíš za poslední<br>něsíc?                                                                                                    |                 |        |                   |  |  |  |  |  |
| Nejsem tak pozorný                                                                                                    | , jako dříve    | ne     | ano               |  |  |  |  |  |
| Rodina, nebo kama<br>říkají, že se mé cho<br>změnilo                                                                                                    | rádi mi<br>vání | ne     | ano               |  |  |  |  |  |
| Často mívám pocit t<br>hrudi                                                                                                    | laku na         | ne     | ano               |  |  |  |  |  |
| Mám menší chuť k j<br>dříve                                                                                                    | ídlu, než       | ne     | ano               |  |  |  |  |  |

Čtvrtou složkou 2. stupně diagnostiky je ZDRAVÍ, které hodnotí zdravotní stav sportovců.

| ‼ Vodafone CZ 🗢 | ?(→   | 10:46        | 7 89 % 🔳 | 👭 Vodafone CZ 🗢 🕞                                                                                                    | 10:49                                                                                                    | <del>1</del> 88 % 🔳                     |
|-----------------|-------|--------------|----------|----------------------------------------------------------------------------------------------------|----------------------------------------------------------------------------------------------------|-----------------------------------------|
| Zpět            | Diagn | ostika únavy |          | Zpět                                                                                                    | Zdraví                                                                                                    |                                         |
|                 | Sro   | dce          |          | Pokud sin puhodo<br>projev na i na tvér<br>Abyru m zjistili stu<br>nět né onemocně<br>i na nemáš oslabe<br>rebýváš proto čast | bě unavený, začne<br>m zdravotním stavu<br>ipeň tvé únavy, je t<br>ní vyloučit, ale také<br>ený imunitní systém<br>o nemocný. | se to<br>i.<br>řeba<br>e zjistit<br>i a |
|                 |       |              |          | Odpověz, prosím, i                                                                                                    | na následující otázl                                                                                                    | ky:                                     |
|                 | Ene   | rgie         |          | V POSLEDNÍM ROCE                                                                                                    | E SI BYL NEMOCNÝ:                                                                                                    |                                         |
|                 |       |              |          | 1-2x                                                                                                    |                                                                                                    |                                         |
|                 |       |              |          |                                                                                                    |                                                                                                    |                                         |
|                 |       |              |          | BYL/A SI V POSLEDN<br>MĚSÍCI NEMOCNÁ:                                                                                         | líM ne                                                                                                    | ano                                     |
|                 | Hla   | ava          |          | Cancel                                                                                                    |                                                                                                    | Done                                    |
|                 |       |              |          |                                                                                                    |                                                                                                    |                                         |
|                 |       |              |          |                                                                                                    |                                                                                                    |                                         |
|                 |       |              |          |                                                                                                    |                                                                                                    |                                         |
|                 |       |              |          |                                                                                                    | Ox                                                                                                    |                                         |
|                 | Zdi   | ravi         |          |                                                                                                    | 1-2x                                                                                                    |                                         |
|                 |       |              |          |                                                                                                    | 3-4x                                                                                                    |                                         |
|                 |       |              |          | 5                                                                                                    | x a vícekrát                                                                                                    |                                         |
|                 |       |              |          |                                                                                                    |                                                                                                    |                                         |
|                 |       |              |          |                                                                                                    |                                                                                                    |                                         |

Po vyhodnocení možnosti přetrénování, je sportovci doporučeno navštívit lékaře a udělat příslušné analýzy biologického materiálu.

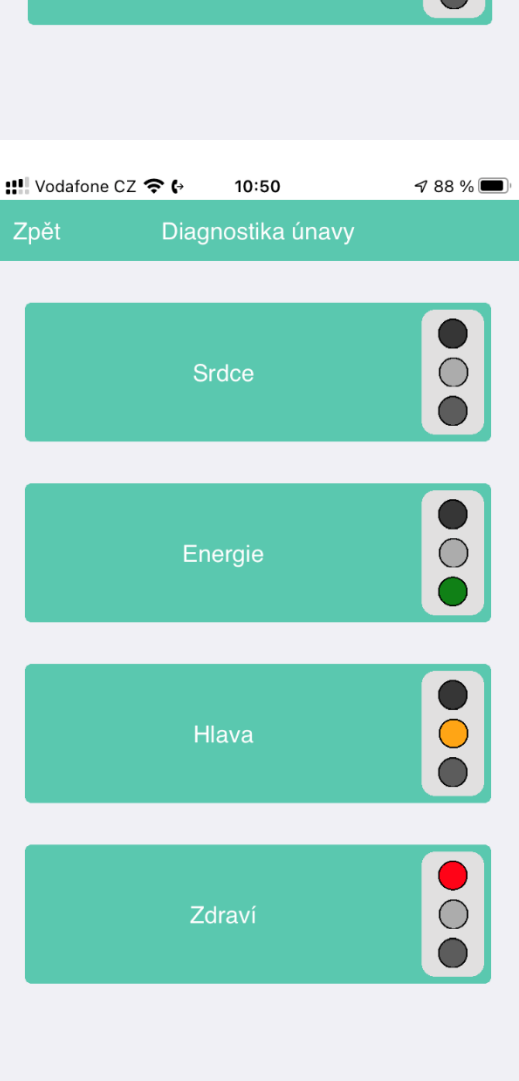

Vrátíme-li se do základního okna a zvolíme MONITORING ÚNAVY dostaneme se do okna, které nám umožňuje pravidelný monitoring. V rámci moniotirngu máme možnost zaznamenat: klidovou srdeční frkevenci, kvalitu spánku, bolest svalů, stres a pocit únavy. V NASTAVENÍ (viz.výše) můžeme navolit nastevní upomínky k pravidelnému měření. Betaverze apliakce dokáže pravidelně monitorovat: klidovou srdeční frekvenci, kvalitu spánku, bolest svalů, stres a pocit únavy.

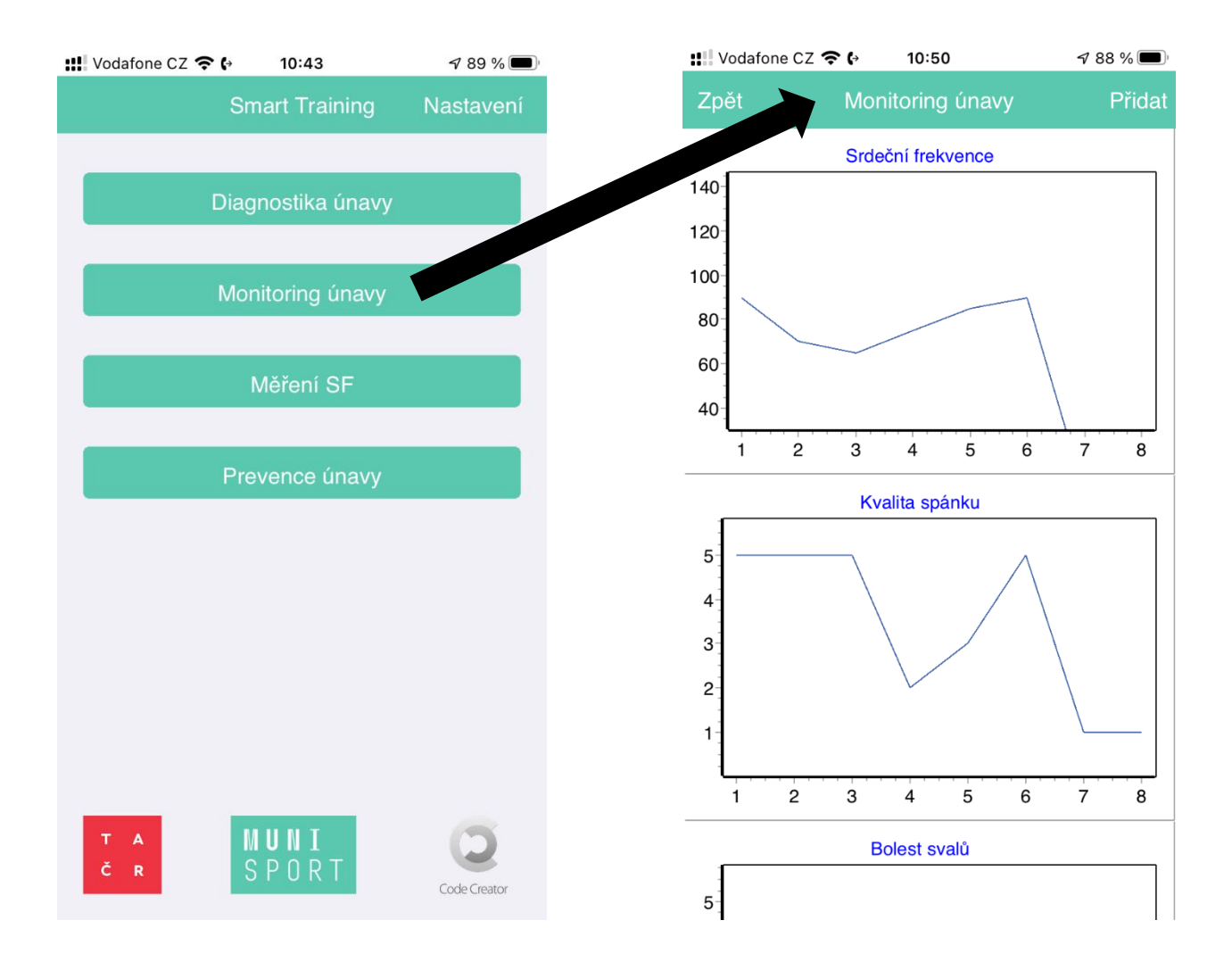

V hlavní nabídce lze rychle přejít do MĚŘENÍ SF, měření můžeme udělat za účelem zjištění průměrné srdeční frekvence na tréninku a nebo klidové SF.

| 👯 Vodafone CZ 奈 🚱 | 10:43        | 🕈 89 % 🔳     | ‼ Vodafone CZ 奈 | <b>•</b> (→ 10: | 46       | 7 89 % 🔲 |
|-------------------|--------------|--------------|-----------------|-----------------|----------|----------|
| Sma               | art Training | Nastavení    | Zpět            | Měřei           | ní HR    | Obnovit  |
| Diagno            | ostika únavy |              | Ρ               | olar H10        | EF43611E |          |
| Monit             | oring únavy  |              |                 |                 |          |          |
|                   |              |              | 6               | 4 tepů z        | a minutu |          |
| M                 | ěření SF     |              |                 | 64 prů          | měrně    |          |
| Preve             | ence únavy   |              |                 |                 |          |          |
|                   |              |              |                 |                 |          |          |
|                   |              |              |                 |                 |          |          |
|                   |              |              |                 |                 |          |          |
|                   |              |              |                 |                 |          |          |
|                   |              |              |                 |                 |          |          |
| T A ∬U<br>Č R S P | JNI<br>Port  | Code Creator |                 |                 |          |          |

Poslední, ale z našeho pohledu asi nejdůležitější je složka PREVENCE, pokud sportovec nastuduje a následně bude dodržovat preventivní opatření v rámci únavy, hrozí mu výrazně menší riziko, že se s nadměrnou únavou bude potýkat. V tomto případě je docela možné, že v rámci diagnostiky se nedostane do 2. stupně.

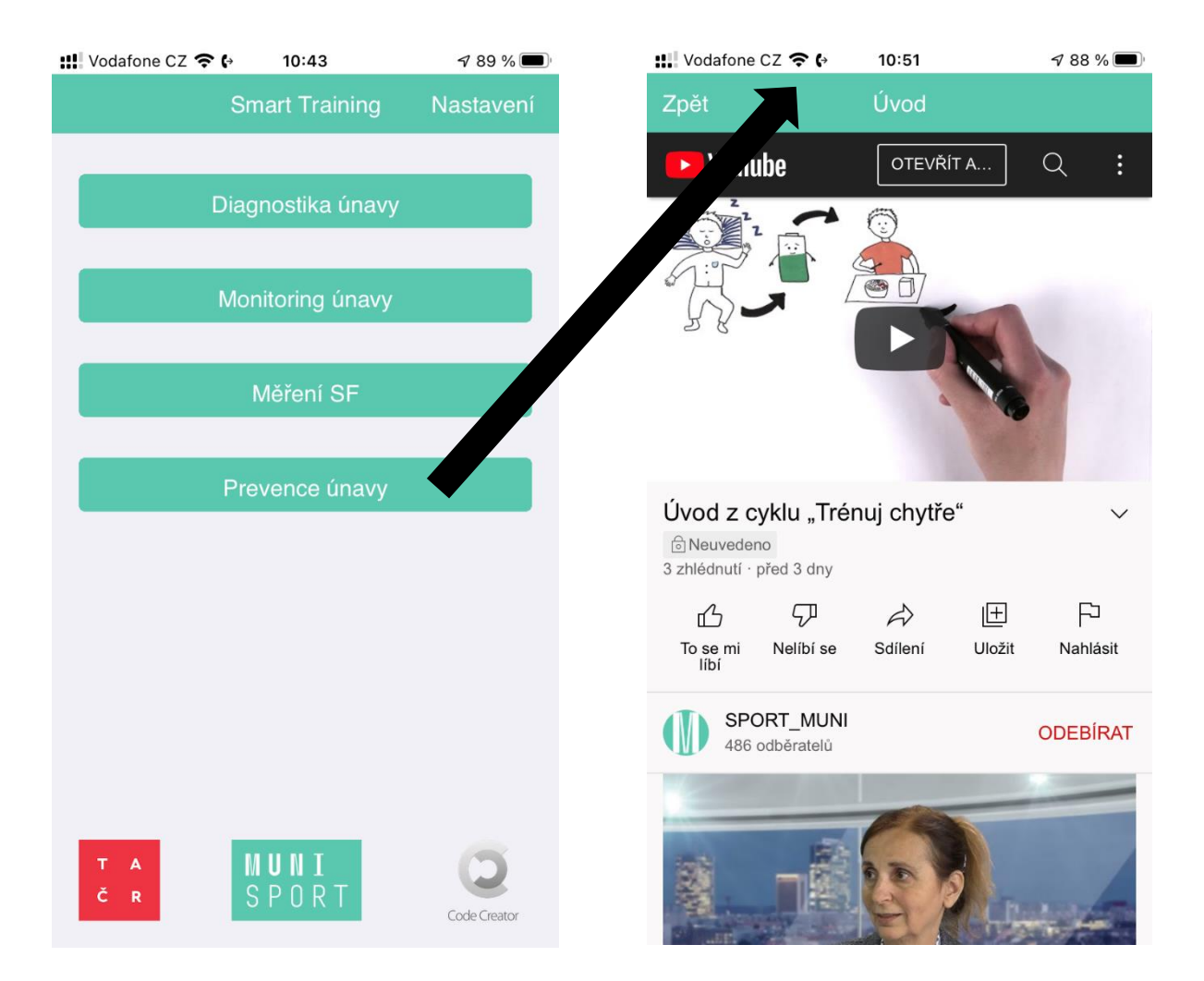

#### SEZNAM VIDEÍ:

| název videa      | stručný obsah videa (určeno pro mladé sportovce)                           |
|------------------|----------------------------------------------------------------------------|
| ÚVOD             | Úvodní video, které sportovce provází režimem dne s důrazem na             |
|                  | preventivní opatření v rámci přetížení.                                    |
| SPÁNEK           | Video přináší pravidla pro kvalitní spánek, který je nejdůležitějším       |
|                  | regeneračním prostředkem u mladých sportovců.                              |
| VÝŽIVA           | Video sportovce seznamuje se základy zdravé výživy, které by měl mladý     |
|                  | sportovec dodržovat. Na talíři je vidět, z čeho by se měla skládat jejich  |
|                  | strava.                                                                    |
| VÝŽIVA A TRÉNINK | Video sportovce provádí dnem, kdy má trénink. A v jednotlivých fázích      |
|                  | dne doporučuje, jak si načasovat příjem potravy vzhledem k tréninku.       |
| REGENERACE       | Video poukazuje na důležitost a důvody regenerace ve sportovním            |
|                  | tréninku. Přináší přehled základních regeneračních metod.                  |
| KOMUNIKACE       | Video poukazuje, jak je komunikace mezi sportovci, jejich rodiči a trenéry |
|                  | důležitá v tréninkovém procesu.                                            |
| TRÉNINK          | Video seznamuje sportovce se základními principy sportovního tréninku.     |
| MONITORING       | Video seznamuje mladé sportovce s tím, jaké parametry by měli              |
|                  | v průběhu tréninkového procesu sledovat a zaznamenávat si. Zdůrazňuje      |
|                  | důležitost tréninkového deníku.                                            |

# TRENÉR/RODIČ

V Nastavení trenér/rodič si může obnovit heslo a odhlásit se ze svého účtu.

| 11 02.CZ 奈 | 9:56              |              | 📲 02.CZ 🗢           | 11:05                   | @ 🔊 🗭 19 % 🎚 |
|------------|-------------------|--------------|---------------------|-------------------------|--------------|
|            | Smart Training    | Nastavení    |                     | Nastavení uživatele     | Odhlásit s   |
|            | Diagnostika únavy |              | Jméno<br>trenerJ    |                         |              |
|            | Prevence únavy    |              | Příjmení<br>trenerP |                         |              |
|            | Testování         |              | < Souhlasí          | m se zpracováním osobní | ch údajů     |
|            |                   |              |                     | Uložit                  |              |
|            |                   |              | Nové hesic          | )                       |              |
|            |                   |              | Nové heslo          | o znovu                 |              |
| T A<br>Č R | MUNI<br>SPORT     | Code Creator |                     | Změnit heslo            |              |

V hlavním okně má RODIČ možnost výběru z těchto činností.

TRENÉR má možnost z těchto činností.

| HII Vodafone CZ 🗢 🚱 | <b>1</b> 87 % 🔳 | <b>1</b> 2.cz 奈 | 9:56              |              |
|---------------------|-----------------|-----------------|-------------------|--------------|
| Smart Training      | Nastavení       |                 | Smart Training    | Nastavení    |
|                     |                 | _               |                   |              |
| Diagnostika únavy   |                 |                 | Diagnostika únavy |              |
|                     |                 |                 |                   |              |
| Prevence únavy      |                 |                 | Prevence únavy    |              |
|                     |                 |                 |                   |              |
|                     |                 |                 | Testování         |              |
|                     |                 |                 |                   |              |
|                     |                 |                 |                   |              |
|                     |                 |                 |                   |              |
|                     |                 |                 |                   |              |
|                     |                 |                 |                   |              |
|                     |                 |                 |                   |              |
|                     |                 |                 |                   |              |
|                     |                 |                 |                   |              |
|                     | 6               |                 |                   |              |
| č r SPORT           |                 | Т А<br>Č R      | SPORT_            | 0            |
|                     | Code Creator    |                 |                   | Code Creator |

Při zahájení DIAGNOSTIKY ÚNAVY a lze vybrat uživatele.

| /odafone CZ 🗢 🚱 10:53 | <b>1</b> 87 % 🔲 | Vodafone CZ  | <b>奈 (</b> → 10:53 | A 8 |
|-----------------------|-----------------|--------------|--------------------|-----|
| Smart Training        | Nastavení       | Zně          | Výběr uživatele    |     |
|                       |                 | test@test.cz |                    |     |
| Diagnostika únav      | лу              |              |                    |     |
|                       |                 |              |                    |     |
| Prevence únavy        | /               |              |                    |     |
|                       |                 |              |                    |     |
|                       |                 |              |                    |     |
|                       |                 |              |                    |     |
|                       |                 |              |                    |     |
|                       |                 |              |                    |     |
|                       |                 |              |                    |     |
|                       |                 |              |                    |     |
|                       |                 |              |                    |     |
|                       |                 |              |                    |     |
|                       |                 |              |                    |     |
|                       | 6               |              |                    |     |
| čr SPORT              | Carlo Cantan    |              |                    |     |

Prvním část diagnostiky u RODIČE a TRENÉRA je stejná jako u SPORTOVCE, zjišťujeme subjektivní pocit únavy, ale pozor nyní z pohledu RODIČE či TRENÉRA, ne SPORTOVCE.

| •■ 02.CZ 🗢 9:58 @ 🕫 🖉 26 % 💽                                                                                                    | .∎ 02.CZ 🗢                                                              | 9:57                                                                                                    |                                                                                  |
|----------------------------------------------------------------------------------------------------|-------------------------------------------------------------------------|----------------------------------------------------------------------------------------------------|----------------------------------------------------------------------------------|
| Zpět Diagnostika únavy osoby                                                                                                    | Zpu                                                                     | Diagnostika únavy                                                                                                    | osoby                                                                            |
| Únava je přirozený jev během<br>intenzivnějších tréninků. Pokud si ale nejsi<br>jistý, zda tvoje dítě není už přeci jen<br>unavené více než tréninkový proces k<br>adaptačním mechanismům vyžaduje, udělej<br>raději rychlou kontrolní diagnostiku. | Únava je<br>intenzivr<br>jistý, zda<br>unavený<br>adaptači<br>raději ry | e přirozený jev běher<br>tějších tréninků. Pok<br>a tvůj svěřenec není<br>v více než tréninkový<br>ním mechanismům v<br>vchlou kontrolní diagi | m<br>ud si ale nejsi<br>už přeci jen<br>proces k<br>/yžaduje, udělej<br>nostiku. |
| O                                                                                                    | -                                                                       | 0                                                                                                    |                                                                                  |
|                                                                                                    | 2                                                                       |                                                                                                    | •                                                                                |
| Žádná únava - cítí se naprosto skvěle                                                                                                    | Norm<br>a<br>naště                                                      | ální / běžná únava -<br>závodech se cítí una<br>ěstí to po několika dr<br>vymizí                                                               | po trénincích<br>avený, ale<br>nech / týdnu                                      |
| Parlie Versel                                                                                                    |                                                                         |                                                                                                    |                                                                                  |
| Pokracovat                                                                                                    |                                                                         | Pokračovat                                                                                                    |                                                                                  |
|                                                                                                    |                                                                         |                                                                                                    |                                                                                  |
|                                                                                                    |                                                                         |                                                                                                    |                                                                                  |

Druhá část diagnostiky se opírá o diagnostiku dle Meeusen et. al. (2021). Postupně odpovídejte na jednotlivé otázky. Pokud si s něčím nevíš rady zeptej se RODIČE/TRENÉRA/SPORTOVCE.

| 배 Vodafone CZ 奈 🚱 🛛 10:                                                    | <b>:53 √</b> 87                          | 7 % 🔲    | 배 Vodafone CZ 穼 🕻 | 10:54                            | 1 87 % 🔳 |
|----------------------------------------------------------------------------|------------------------------------------|----------|-------------------|----------------------------------|----------|
| Zpět Diagnostika                                                           | únavy osoby                              |          | Zpět Diagno       | ostika únavy osol                | by       |
| Následující diagnostik<br>vaše dítě-sportovec at<br>týdnu min. 5 tréninků: | u proveďte, pokud<br>osolvoval v posledr | l<br>ním | Pravděpodob       | ně se nejedná o<br>přetrénování. | syndrom  |
| SNÍŽILA SE MU VÝKO<br>NELZE VYSVĚTLIT?                                     | ONNOST, KTERO                            | U        |                   | Pokračovat                       |          |
| ne                                                                         | ano                                      |          | Pře               | ejít na prevenci                 |          |
| Pokra                                                                      | ıčovat                                   |          |                   |                                  |          |

PREVENCE ÚNAVY odkazuje na metodické materiály. Pro rodiče a trenéry jsou především určeny pdf dokumenty, ale mají možnost shlédnout i videa, která byla primárně připravena pro mladé sportovce. V tabulce níže je seznam pdf dokumnetů.

| 🔛 Vodafone CZ 🗢 | <b>(</b> → 10:53  | <b>1</b> 87 % 🔳 |
|-----------------|-------------------|-----------------|
|                 | Smart Training    | Nastavení       |
|                 | Diagnostika únavy |                 |
|                 | Prevence únavy    |                 |
|                 |                   |                 |
|                 |                   |                 |
|                 |                   |                 |
|                 |                   |                 |
|                 |                   |                 |
|                 |                   |                 |
|                 |                   |                 |
|                 |                   |                 |
| T A<br>Č R      | MUNI<br>Sport     | Code Creator    |

#### SEZNAM PDF:

| název pdf dokumentu | stručný obsah dokumentu (určeno pro rodiče a trenéry)                    |
|---------------------|--------------------------------------------------------------------------|
| VÝŽIVA              | Základy zdravé výživy mladých sportovců a výživová doporučení pro dny    |
|                     | tréninku a závodů (včetně tajmingu a příkladů jídelníčku)                |
| REGENERACE          | Zdůrazňuje důležitost regenerace v tréninkovém procesu a přináší         |
|                     | přehled základních regeneračních metod.                                  |
| SPÁNEK              | Popisuje spánek jako základní prostředek regenerace a představuje        |
|                     | pravidla spánkové hygieny.                                               |
| ZDRAVÍ              | Doporučuje, kdy je lepší během nemoci nesportovat a seznamuje se         |
|                     | základními poraněními pohybového aparátu a jejich laickou první          |
|                     | pomocí.                                                                  |
| TRÉNINK             | Přináší základní teorii k tréninkovému procesu a jeho průběhu ve         |
|                     | sportovní kariéře.                                                       |
| MONITORING          | Doporučuje, které faktory tréninkového zatížení a stavu wellness         |
|                     | sledovat u mladých sportovců. Zdůrazňuje důležitost tréninkového         |
|                     | deníku.                                                                  |
| KOMUNIKACE          | Popisuje důležitost komunikace mezi rodiči, trenéry a mladými sportovci. |
|                     | Mluvit spolu je základ úspěchu.                                          |
| TESTOVÁNÍ           | Určeno především pro trenéry. Obsahuje přehled testů, které lze uplatnit |
|                     | v diagnostice jednotlivých pohybových schopností v terénu.               |